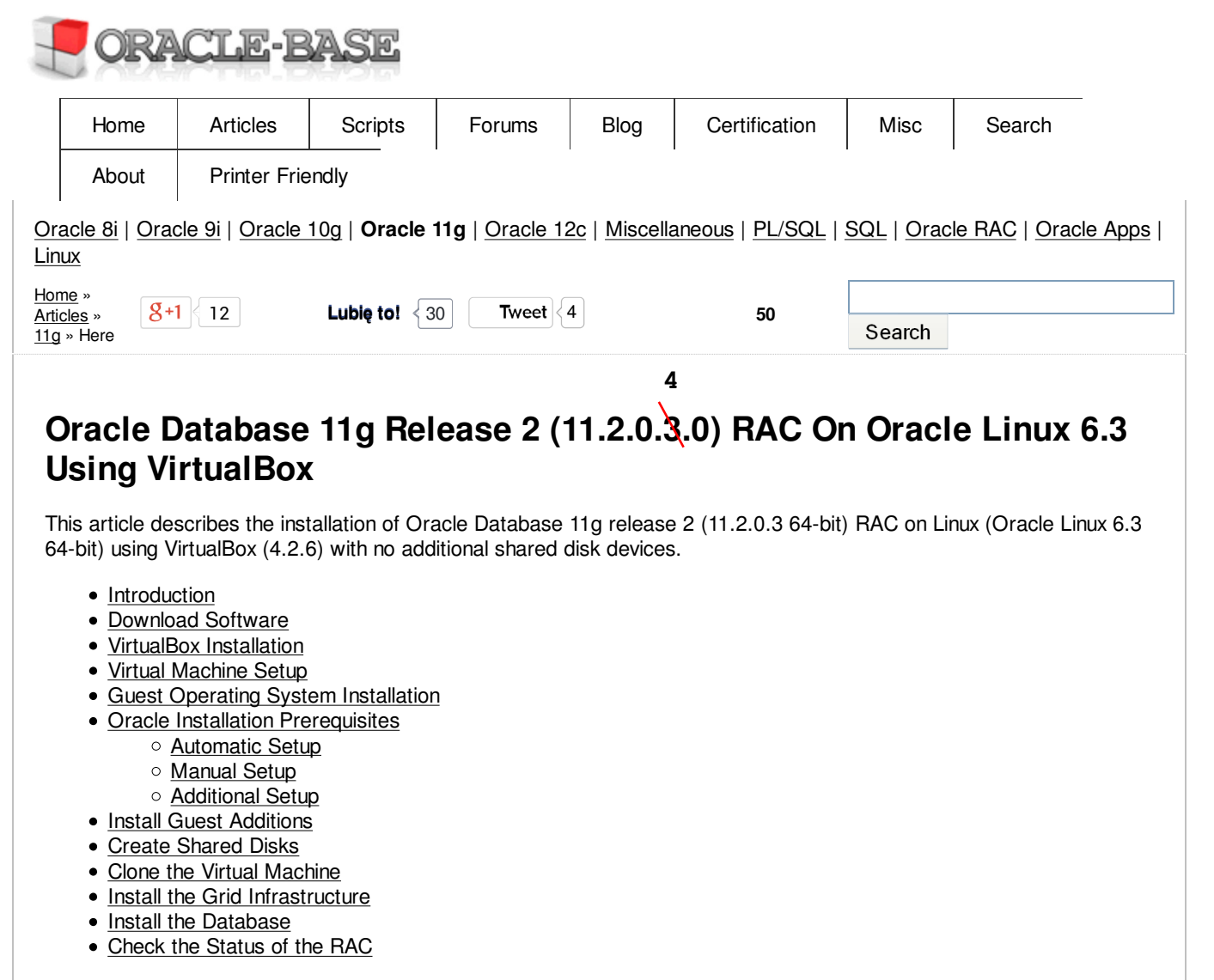

Related articles.

- Oracle Database 11g Release 2 RAC On Oracle Linux 5.8 Using VirtualBox
- Oracle Database 11g Release 2 RAC On Windows 2008 Using VirtualBox

### Introduction

One of the biggest obstacles preventing people from setting up test RAC environments is the requirement for shared storage. In a production environment, shared storage is often provided by a SAN or high-end NAS device, but both of these options are very expensive when all you want to do is get some experience installing and using RAC. A cheaper alternative is to use a FireWire disk enclosure to allow two machines to access the same disk(s), but that still costs money and requires two servers. A third option is to use virtualization to fake the shared storage.

Using VirtualBox you can run multiple Virtual Machines (VMs) on a single server, allowing you to run both RAC nodes on a single machine. In addition, it allows you to set up shared virtual disks, overcoming the obstacle of expensive shared storage.

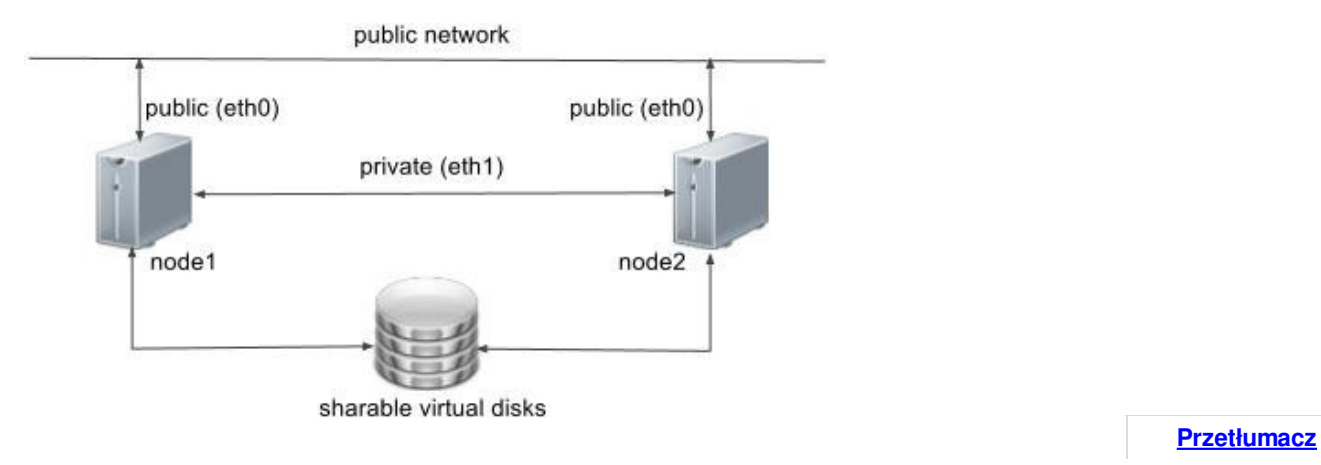

Before you launch into this installation, here are a few things to consider.

- The finished system includes the host operating system, two guest operating systems, two sets of Oracle Grid Infrastructure (Clusterware + ASM) and two Database instances all on a single server. As you can imagine, this requires a significant amount of disk space, CPU and memory.
- Following on from the last point, the VMs will each need at least 3G of RAM, preferably 4G if you don't want the VMs to swap like crazy. As you can see, 11gR2 RAC requires much more memory than 11gR1 RAC. Don't assume you will be able to run this on a small PC or laptop. You won't.
- This procedure provides a bare bones installation to get the RAC working. There is no redundancy in the Grid Infrastructure installation or the ASM installation. To add this, simply create double the amount of shared disks and select the "Normal" redundancy option when it is offered. Of course, this will take more disk space.
- During the virtual disk creation, I always choose not to preallocate the disk space. This makes virtual disk access slower during the installation, but saves on wasted disk space. The shared disks must have their space preallocated.
- This is not, and should not be considered, a production-ready system. It's simply to allow you to get used to installing and using RAC.
- The Single Client Access Name (SCAN) should be defined in the DNS or GNS and round-robin between one of 3 addresses, which are on the same subnet as the public and virtual IPs. Prior to 11.2.0.2 it could be defined as a single IP address in the "/etc/hosts" file, which is wrong and will cause the cluster verification to fail, but it allowed you to complete the install without the presence of a DNS. This does not seem to work for 11.2.0.2 onward.
- The virtual machines can be limited to 2Gig of swap, which causes a prerequisite check failure, but doesn't prevent the installation working. If you want to avoid this, define 3+Gig of swap.
- This article uses the 64-bit versions of Oracle Linux and Oracle 11g Release 2.
- When doing this installation on my server, I split the virtual disks on to different physical disks ("/u02", "/u03", "/u04"). This is not necessary, but makes things run a bit faster.

### **Download Software**

Download the following software.

- Oracle Linux 6.3
- VirtualBox
   Oracle 11g Release 2 (11.2.0.3) Software (64 bit)

4

## VirtualBox Installation

First, install the VirtualBox software. On RHEL and its clones you do this with the following type of command as the root user.

# rpm -Uvh VirtualBox-4.2-4.2.6\_82870\_fedora17-1.x86\_64.rpm

The package name will vary depending on the host distribution you are using. Once complete, VirtualBox is started from the "Applications > System Tools > Oracle VM VirtualBox" menu option.

# Virtual Machine Setup

Now we must define the two virtual BAC nodes. We can save time by defining one VM, then cloning it when it is installed.

Start VirtualBox and click the "New" button on the toolbar. Enter the name "ol6-112-rac1", OS "Linux" and Version "Oracle (64 bit)", then click the "Next" button.

| -                       |                                                                                                    |
|-------------------------|----------------------------------------------------------------------------------------------------|
| 9                       | Create Virtual Machine                                                                                         |
|                         | Name and operating system                                                                                      |
|                         | Places chaose a descriptive name for the new                                                                   |
|                         | virtual machine and select the type of operating                                                               |
|                         | system you intend to install on it. The name you                                                               |
|                         | identify this machine.                                                                                         |
|                         | Name: 06-112-rac1                                                                                              |
|                         | Type: Linux                                                                                                    |
|                         | Version: Oracle (64 hit)                                                                                       |
|                         |                                                                                                    |
|                         |                                                                                                    |
|                         |                                                                                                    |
|                         |                                                                                                    |
|                         |                                                                                                    |
|                         |                                                                                                    |
| Hid                     | e Description < Back Next > Cancel                                                                             |
|                         |                                                                                                    |
| nter "4096" as the base | e memory size, then click the "Next" button.                                                                   |
| ý                       | Create Virtual Michine                                                                                         |
|                         | Memory size                                                                                                    |
|                         |                                                                                                    |
|                         | <ul> <li>Select the amount of memory (RAM) in megabytes<br/>to be allocated to the virtual machine.</li> </ul> |
|                         | The recommended memory size is 512 MB                                                                          |
|                         | merecommended memory see is 512 MB.                                                                            |
|                         | 4096 MB                                                                                                    |
|                         | 4 MB 24576 MB                                                                                                  |
|                         |                                                                                                    |
|                         |                                                                                                    |
|                         |                                                                                                    |
|                         |                                                                                                    |
|                         |                                                                                                    |
|                         |                                                                                                    |
|                         |                                                                                                    |
|                         |                                                                                                    |
|                         |                                                                                                    |
|                         | < <u>B</u> ack <u>N</u> ext > Cancel                                                                           |
|                         | < <u>Back</u> Next > Cancel                                                                                    |
| cept the default option | < Back Next > Cancel<br>to create a new virtual hard disk by clicking the "Create" button.                     |

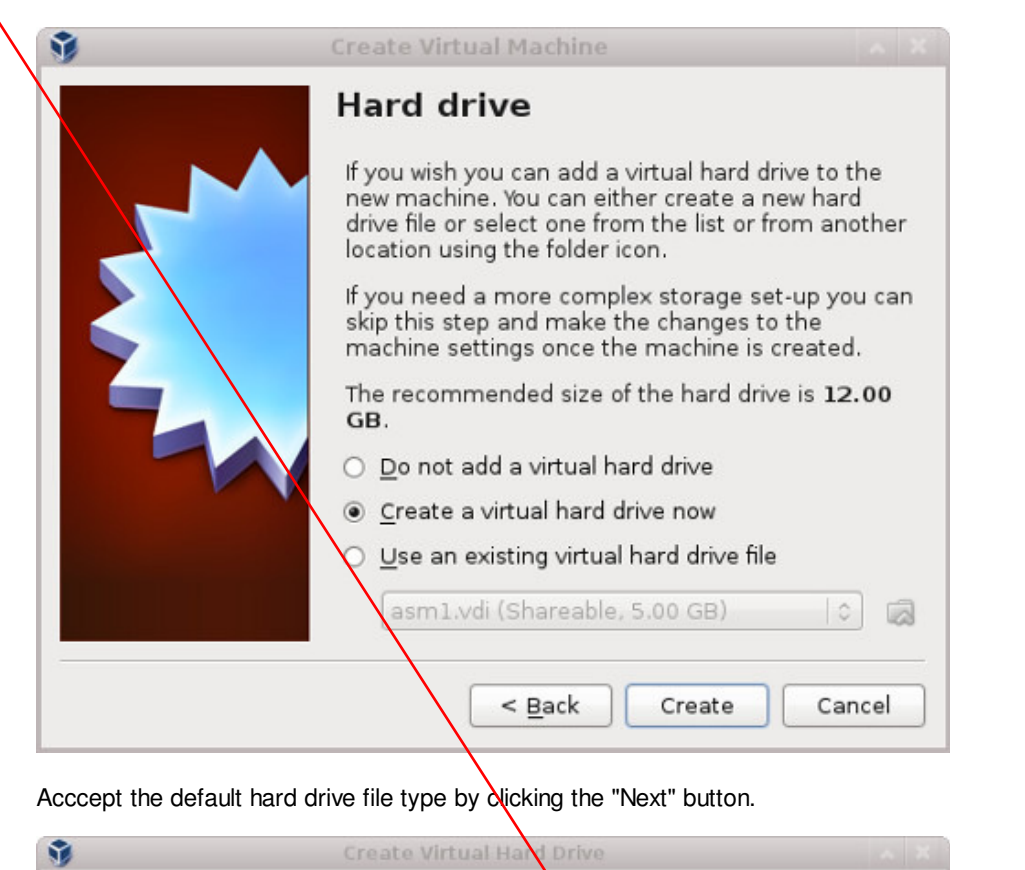

| Hard drive file type                                                                                                    |
|----------------------------------------------------------------------------------------------------|
| Please choose the type of file that you would like to use for the<br>new virtual hard drive. If you do not need to use it with other<br>virtualization software you can leave this setting unchanged. |
| VDI (VirtualBox Disk Image)                                                                                                    |
| ○ VMDK (Virtual Machine Disk)                                                                                                    |
| <ul> <li>VHD (Virtual Hard Disk)</li> </ul>                                                                                                    |
| ○ HDD (Parallels Hard Disk)                                                                                                    |
| <ul> <li>QED (QEMU enhanced disk)</li> </ul>                                                                                                    |
| <ul> <li>QCOW (QEMU Copy-On-Write)</li> </ul>                                                                                                    |
|                                                                                                    |
|                                                                                                    |
|                                                                                                    |
|                                                                                                    |
|                                                                                                    |
| Hide Description < Back Next > Cancel                                                                                                    |

| 1 | Create Virtual Hard Drive                                                                                                    |
|---|----------------------------------------------------------------------------------------------------|
|   | Storage on physical hard drive                                                                                                    |
|   | Please choose whether the new virtual hard drive file should grow<br>as it is used (dynamically allocated) or if it should be created at<br>its maximum size (fixed size).                                                     |
|   | A <b>dynamically allocated</b> hard drive file will only use space on your physical hard drive as it fills up (up to a maximum <b>fixed size</b> ), although it will not shrink again automatically when space on it is freed. |
|   | A <b>fixed size</b> hard drive file may take longer to create on some systems but is often faster to use.                                                                                                    |
|   | <ul> <li>Dynamically allocated</li> </ul>                                                                                                    |
|   | ○ <u>F</u> ixed size                                                                                                    |
|   |                                                                                                    |
|   | < <u>B</u> ack <u>N</u> ext > Cancel                                                                                                    |

Accept the default location and set the size to "30G", then click the "Create" button. If you can spread the virtual disks onto different physical disks, that will improve performance.

| 9 | Create Virtual Hard Vrive 🔷 🛪 🛪                                                                                                    |
|---|----------------------------------------------------------------------------------------------------|
|   | File location and size                                                                                                    |
|   | Please type the name of the new victual hard drive file into the<br>box below or click on the folder icon to select a different folder to<br>create the file in.                                                  |
|   | ol6-112-rac1                                                                                                    |
|   | Select the size of the virtual hard drive in medabytes. This size is<br>the limit on the amount of file data that a virtual machine will be<br>able to store on the hard drive.<br>30.00 GB<br>4.00 MB<br>2.00 TB |
|   | < <u>B</u> ack Create Cancel                                                                                                    |

The "ol6-112-rac1" VM will appear on the left hand pane. Scroll down the "Details" tab on the right and click on the "Network" link.

| Ele Machine Help                      |                                                                                                    |                        |
|---------------------------------------|----------------------------------------------------------------------------------------------------|------------------------|
| 🔘 🤣 🤣 🦑<br>New Settings Start Discard |                                                                                                    | 😟 Details 🛛 🗐 Snapshot |
| S KM 12c Cloud Control                | 📕 General                                                                                                    | E Preview              |
| 🕥 Oracle WebLogic                     | Name: ol6-112-rac1<br>Operating System: Oracle (64 bit)                                                            |                        |
| Oracle RAC Windows                    | System                                                                                                    |                        |
| 0 0L5 112 AC                          | Base Memory: 4096 MB<br>Boot Order: Happy. CD/DVD-ROM, Hard Disk<br>Acceleration: VTx/AMD-V, Nested Paging, PAE/PD | ol6-112-rac1           |
| $\langle \rangle$                     | 😨 Display                                                                                                    |                        |
| $\backslash$                          | Video Memory: 12 MB<br>Remote Desktop Server: Disabled                                                             |                        |
| $\sim$                                | Storage                                                                                                    |                        |
|                                       | Controller: DE<br>DE Secondary Master: [CD/DVD] Empty<br>Controller: SATA<br>SATA Port 0: ol6-112-rac1.vdi (Normal | 30.00 (8)              |
|                                       | Gr Audio                                                                                                    |                        |
|                                       | Host Driver: PulseAudio<br>Controller: ICH AC97                                                                    |                        |
|                                       | 📑 Network                                                                                                    |                        |
|                                       | Adapter 1: Intel PRO/1000 MT Desktop (NAT)                                                                         |                        |
|                                       | Ø USB                                                                                                    |                        |
|                                       | Nevice Riters: 0 (0 active)                                                                                        |                        |
|                                       | General folders                                                                                                    |                        |
|                                       | None                                                                                                    |                        |
|                                       | Description                                                                                                    |                        |
|                                       | None                                                                                                    |                        |
|                                       |                                                                                                    |                        |

Make sure "Adapter 1" is enabled, set to "Bridged Adapter", then click on the "Adapter 2" tab.

| 3                                                                                                    | ol6-112-racl - Settings                                                                                                    |
|----------------------------------------------------------------------------------------------------|----------------------------------------------------------------------------------------------------|
| <ul> <li>General</li> <li>System</li> <li>Display</li> <li>Storage</li> <li>Audio</li> <li>Network</li> <li>Serial Ports</li> <li>USB</li> <li>Shared Folders</li> </ul> | Network         Adapter 1 Adapter 2 Adapter 3 Adapter 4         ✓ Enable Network Adapter         Attached to:       Bridged Adapter ♀         Name:       em1         ◇ Advanced |
|                                                                                                    | Select a settings category from the list on the left-hand side and move the mouse over a settings item to get more information.                                                  |
| 👩 Help                                                                                                    | <u>● Cancel</u> <u></u>                                                                                                    |

Make sure "Adapter 2" is enabled, set to "Bridged Adapter" or "Internal Network", then click on the "System" section.

| General General        | Network                                                                                                    |
|------------------------|----------------------------------------------------------------------------------------------------|
| 🗾 System<br>🛐 Display  | Adapter <u>1</u> Adapter <u>2</u> Adapter <u>3</u> Adapter <u>4</u>                                                             |
| Storage Audio National | ☑ Enable Network Adapter Attached to: Internal Network ↓ ↓                                                                      |
| Serial Ports           | Name: intnet                                                                                                    |
| Ø USB                  | ▶ Advanced                                                                                                    |
|                        |                                                                                                    |
|                        | Select a settings category from the list on the left-hand side and move the mouse over a settings item to get more information. |

Move "Hard Disk" to the top of the boot order and uncheck the "Floppy" option, then click the "OK" button.

| General                                                                                                    |
|----------------------------------------------------------------------------------------------------|
| System                                                                                                    |
| <ul> <li>Display</li> <li>Storage</li> <li>Audio</li> <li>Network</li> <li>Serial Ports</li> <li>USB</li> <li>Shared Folders</li> </ul> |

The virtual machine is now configured so we can start the guest operating system installation.

# **Guest Operating System Installation**

With the new VM highlighted, click the "Start" button on the toolbar. On the "Select start-updisk" screen, choose the relevant Oracle Linux ISO image and click the "Start" button.

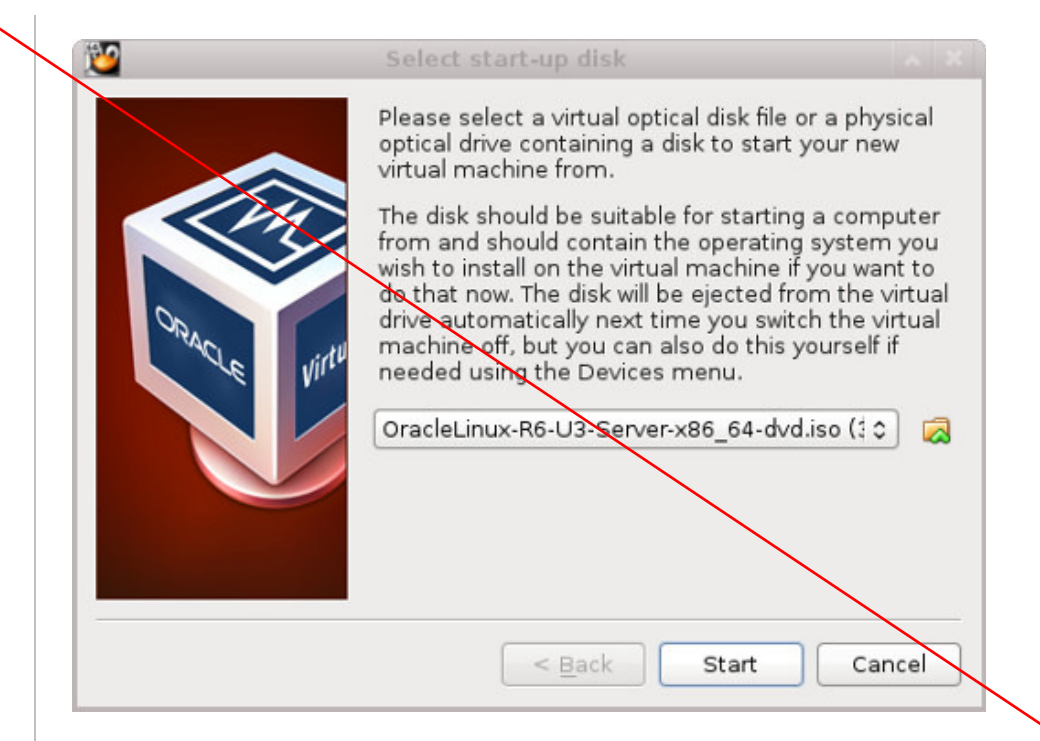

The resulting console window will contain the Oracle Linux boot screen.

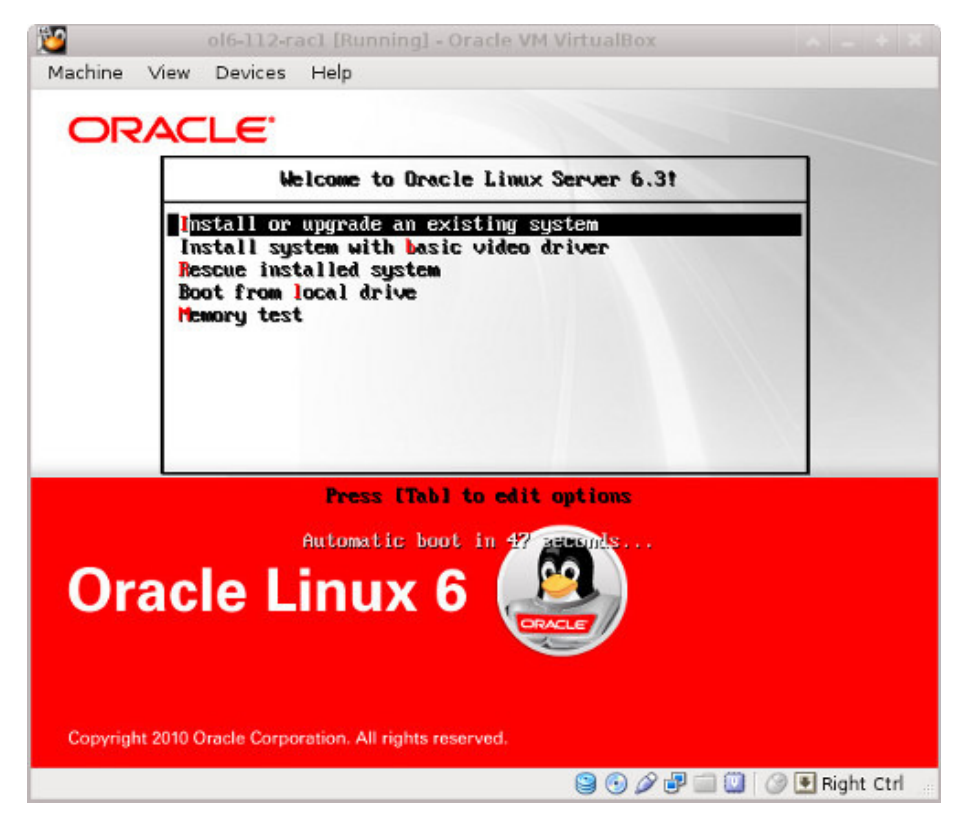

Continue through the Oracle Linux 6 installation as you would for a basic server. A general pictorial guide to the installation can be found <u>here</u>. More specifically, it should be a server installation with a minimum of 4G+ swap, firewall disabled, SELinux set to permissive and the following package groups installed:

- Base System > Base
- Base System > Client management tools
- Base System > Compatibility libraries
- Base System > Hardware monitoring utilities
- Base System > Large Systems Performance
- Base System > Network file system client
- Base System > Performance Tools
- Base System > Perl Support
- Servers > Server Platform
- Servers > System administration tools
- Desktops > Desktop
- Desktops > Desktop Platform

```
Podany zestaw grup pakietów
instalacyjnych należy traktować
informacyjnie, ponieważ na obydwu
masyznach wirtualnych zostały już
zainstalowane odpowienie grupy
pakietów systemu operacyjnego
Linux. Proszę porównać ten punkt
instrukcji z odpowiednim punktem
instrukcji podanej w suplemencie
do wykładów 1 - 3.
```

ORACLE-BASE - Oracle Database 11g Release 2 (11.2.0.3.0) RAC O...

http://www.oracle-base.com/articles/11g/oracle-db-11gr2-rac-installat...

|                                                                                                    | Gdy na interfejsie sieciowym eth0 nie został  |  |  |
|----------------------------------------------------------------------------------------------------|-----------------------------------------------|--|--|
| <ul> <li>Desktops &gt; Fonts</li> </ul>                                                                         | ustawiony globalny adres IP, a jedynie        |  |  |
| <ul> <li>Desktops &gt; General Purpose Desktop</li> </ul>                                                       | 192.168.xxx.111, to wystarczy jeszcze         |  |  |
| Desktops > Graphical Administration Tools                                                                       | tylko jeden interfejs sieciowy ethl           |  |  |
| Desktops > Input Methods     Desktops > X Window System                                                         | dla prywatnego adresu IP, który w roku 2016   |  |  |
| Applications > Internet Browser                                                                                 | ma być zdefiniowany wg wzorca ustalonego      |  |  |
| <ul> <li>Development &gt; Additional Development</li> </ul>                                                     | w głównej cześci wyk 11 – 13 Jest to bardzo   |  |  |
| <ul> <li>Development &gt; Development Tools</li> </ul>                                                          | ważno oby uniknać konfliktu adrosów IP III    |  |  |
|                                                                                                    | wazne, aby unikinąć kontitiktu autesow ir ::: |  |  |
| To be consistent with the rest of the article, the following information should be set during the installation: |                                               |  |  |

- hostname: ol6-112-rac1.localdomain
- IP Address eth0: 192.168.0.111 (public address)
- Default Gateway eth0: 192.168.0.1 (public address)
- IP Address eth1: 192.168.1.111 (private address)
- Default Gateway eth1: none

Zastosować nazwę domenową i adres IP wg wzorców ustalonych w głównej części wykładu !!!!

You are free to change the IP addresses to suit your network, but remember to stay consistent with those adjustments throughout the rest of the article.

## **Oracle Installation Prerequisites**

Perform either the Automatic Setup or the Manual Setup to complete the basic prerequisites. The Additional Setup is required for all installations.

#### Automatic Setup

If you plan to use the "oracle-rdbms-server-11gR2-preinstall" package to perform all your prerequisite setup, follow the instructions at <a href="http://public-yum.oracle.com">http://public-yum.oracle.com</a> to setup the yum repository for OL, then perform the following command.

# yum install oracle-rdbms-server-11gR2-preinstall

All necessary prerequisites will be performed automatically.

It is probably worth doing a full update as well, but this is not strictly speaking necessary.

# yum update

#### Manual Setup

If you have not used the "oracle-rdbms-server-11gR2-preinstall" package to perform all prerequisites, you will need to manually perform the following setup tasks.

In addition to the basic OS installation, the following packages must be installed whilst logged in as the root user. This includes the 64-bit and 32-bit versions of some packages. The commented out packages are those already installed if you have followed the suggested package selection.

```
# From Oracle Linux 6 DVD
cd /media/cdrom/Server/Packages
#rpm -Uvh binutils-2.*
#rpm -Uvh compat-libstdc++-33*
#rpm -Uvh elfutils-libelf-0.*
#rpm -Uvh libaio-0.*
rpm -Uvh libaio-devel-0.*
#rpm -Uvh sysstat-9.*
#rpm -Uvh glibc-2.*
#rpm -Uvh glibc-common-2.*
#rpm -Uvh glibc-devel-2.* glibc-headers-2.*
rpm -Uvh ksh-2*
#rpm -Uvh make-3.*
#rpm -Uvh libgcc-4.*
#rpm -Uvh libstdc++-4.*
rpm -Uvh libstdc++-4.*.i686*
#rpm -Uvh libstdc++-devel-4.*
#rpm -Uvh gcc-4.*x86_64*
#rpm -Uvh gcc-c++-4.*x86_64*
#rpm -Uvh --allfiles elfutils-libelf-0*x86_64* elfutils-libelf-devel-0*x86_64*
rpm -Uvh elfutils-libelf-0*i686* elfutils-libelf-devel-0*i686*
rpm -Uvh libtool-ltdl*i686*
rpm -Uvh ncurses*i686*
```

```
rpm -Uvh readline*i686*
rpm -Uvh unixODBC*
cd /
eject
```

Add or amend the following lines to the "/etc/sysctl.conf" file.

```
fs.aio-max-nr = 1048576
fs.file-max = 6815744
#kernel.shmall = 2097152
#kernel.shmmax = 1054504960
kernel.shmmni = 4096
# semaphores: semmsl, semmns, semopm, semmni
kernel.sem = 250 32000 100 128
net.ipv4.ip_local_port_range = 9000 65500
net.core.rmem_default=262144
net.core.wmem_default=262144
net.core.wmem_default=262144
```

Run the following command to change the current kernel parameters.

/sbin/sysctl -p

Add the following lines to the "/etc/security/limits.conf" file.

| oracle soft nproc 2047<br>oracle hard nproc 16384<br>oracle soft nofile 4096<br>oracle hard nofile 65536<br>oracle soft stack 10240 | Te parametry powinny<br>być już wprowadzone<br>w skopiowanych maszynach,<br>ale należy je zweryfikować. |
|----------------------------------------------------------------------------------------------------|----------------------------------------------------------------------------------------------------|
|----------------------------------------------------------------------------------------------------|----------------------------------------------------------------------------------------------------|

Add the following lines to the "/etc/pam.d/login" file, if it does not already exist.

```
session required pam_limits.so
```

Create the new groups and users.

```
groupadd -g 1000 oinstall
groupadd -g 1200 dba
useradd -u 1100 -g oinstall -G dba oracle
passwd oracle
groupadd -g 1200 dba
useradd -u 1100 -g oinstall -G dba oracle
passwd oracle
groupadd -g 1200 dba
useradd -u 1100 -g oinstall -G dba oracle
passwd oracle
```

```
Użytkownik oracle oraz grupy oinstall i dba
powinne być już utworzone w skopiowanych
maszynach, ale należy to zweryfikować.
Oczywiście liczbowe identyfikatory
użytkownika oraz grup nie muszą być takie
same jak w niniejszej instrukcji.
```

Additional Setup

Perform the following steps whilst logged into the "ol6-112-rac1" virtual machine as the root user.

Set the password for the "oracle" user.

| nassiva oraclo | Hasło powinno być takie samo na obydwu węzłach i tak pow | vinno      |
|----------------|----------------------------------------------------------|------------|
| passwa oracie  | być w skopiowanych maszynach, ale należy to zweryfikować | <b>5</b> . |

Install the following package from the Oracle grid media after you've defined groups.

```
Poniższą instalację na obydwu węzłach należy wykonać z pakietu Oracle Grid Infrastucture
       cd /your/path/to/grid/rpm
       rpm -Uvh cvuqdisk*
                                                              Zastosować nazwy domenowe
 If you are not using DNS, the "/etc/hosts" file must contain the following information.
                                                              swoich hostów na maszynach
                                                              wirtualnych i swoje adresy
       127.0.0.1
                      localhost.localdomain localhost
                                                              IP zgodne z ustaleniami!!!
       # Public
       192.168.0.111 ol6-112-rac1.localdomain
                                                     ol6-112-rac1
                                                     ol6-112-rac2
       192.168.0.112 ol6-112-rac2.localdomain
       # Private
       192.168.1.111
                      ol6-112-rac1-priv.localdomain
                                                    ol6-112-rac1-priv
```

| 192.168.1.112<br># Virtual                                | ol6-112-rac2-priv.localdomain                                                                         | ol6-112-rac2-priv                                                                                                    |
|-----------------------------------------------------------|----------------------------------------------------------------------------------------------------|----------------------------------------------------------------------------------------------------|
| 192.168.0.113<br>192.168.0.114                            | ol6-112-rac1-vip.localdomain<br>ol6-112-rac2-vip.localdomain                                          | ol6-112-rac1-vip<br>ol6-112-rac2-vip                                                                                                    |
| # SCAN<br>192.168.0.115<br>192.168.0.116<br>192.168.0.117 | ol6-112-scan.localdomain ol6-11<br>ol6-112-scan.localdomain ol6-11<br>ol6-112-scan.localdomain ol6-11 | <pre>2-scan<br/>2-scan<br/>2-scan<br/>2-scan</pre> Należy zarówno skonfigurować wpisy<br>do /etc/hosts , jaki DNS zgodnie z<br>punktem 1 instrukcji przedstawionej<br>w głównej części wykł. 11 - 13 !!! |

Note. Even with the SCAN address defined in the hosts file, it still needs to be defined on the DNS to round-robin between 3 addresses on the same subnet as the public IPs. The DNS configuration is described <u>here</u>. Having said that, I normally include everything except the SCAN entries when using DNS.

Amend the "/etc/security/limits.d/90-nproc.conf" file as described below. See MOS Note [ID 1487773.1]

| # Change this<br>* soft nproc | 1024 | Ta zmiana powinna być już<br>zrobiona w skopiowanych |
|-------------------------------|------|------------------------------------------------------|
| # To this<br>* - nproc 16384  |      | maszynach, ale należy to<br>zweryfikować.            |

Change the setting of SELinux to permissive by editing the "/etc/selinux/config" file, making sure the SELINUX flag is set as follows.

```
SELINUX=permissive
```

```
Ta zmiana powinna być już zrobiona w skopiowanych maszynach, ale należy to zweryfikować.
```

If you have the Linux firewall enabled, you will need to disable or configure it, as shown <u>here</u> or <u>here</u>. The following is an example of disabling the firewall.

| # service iptables stop                |                      | wyrdolony w choprowanyon |
|----------------------------------------|----------------------|--------------------------|
| <pre># chkconfig iptables off ma</pre> | aszynach, ale należy | to zweryfikować.         |

Either configure NTP, or make sure it is not configured so the Oracle Cluster Time Synchronization Service (ctssd) can synchronize the times of the RAC nodes. If you want to deconfigure NTP do the following.

```
# service ntpd stop
Shutting down ntpd:
# chkconfig ntpd off
# mv /etc/ntp.conf /etc/ntp.conf.orig
# rm /var/run/ntpd.pid
```

If you want to use NTP, you must add the "-x" option into the following line in the "/etc/sysconfig/ntpd" file.

OPTIONS="-x -u ntp:ntp -p /var/run/ntpd.pid"

Then restart NTP.

# service ntpd restart

Create the directories in which the Oracle software will be installed.

mkdir -p /u01/app/11.2.0.3/grid mkdir -p /u01/app/oracle/product/11.2.0.3/db\_1 chown -R oracle:oinstall /u01 chmod -R 775 /u01/ Jeśli na skopiowanych maszynach posiadamy już pewną strukturę podkatalogów w /u01 , to należy ją uporządkować zgodnie z tą instrukcją i usunąć wszystkie pliki poza plikami pakietów instalacyjnych.

[ OK ]

```
Log in as the "oracle" user and add the following lines at the end of the "/home/oracle/.bash_profile" file.

Proszę zastosować swoją nazwę domenową hosta i swoje ścieżki dostępu

# Oracle Settings

TMP=/tmp; export TMP

TMPDIR=$TMP; export TMPDIR

ORACLE_HOSTNAME=ol6-112-racl.localdomain; export ORACLE_HOSTNAME

ORACLE_UNQNAME=RAC; export ORACLE_UNQNAME
```

ORACLE\_BASE=/u01/app/oracle; export ORACLE\_BASE GRID\_HOME=/u01/app/11.2.0.3/grid; export GRID\_HOME DB\_HOME=\$ORACLE\_BASE/product/11.2.0.3/db\_1; export DB\_HOME ORACLE\_HOME=\$DB\_HOME; export ORACLE\_HOME ORACLE\_SID=RAC1; export ORACLE\_SID ORACLE\_TERM=xterm; export ORACLE\_TERM BASE\_PATH=/usr/sbin:\$PATH; export BASE\_PATH PATH=\$ORACLE\_HOME/bin:\$BASE\_PATH; export PATH LD\_LIBRARY\_PATH=\$ORACLE\_HOME/lib:/lib:/usr/lib; export LD\_LIBRARY\_PATH CLASSPATH=\$ORACLE\_HOME/JRE:\$ORACLE\_HOME/jlib:\$ORACLE\_HOME/rdbms/jlib; export CLASSPATH if [ \$USER = "oracle" ]; then if [ \$SHELL = "/bin/ksh" ]; then ulimit -p 16384 ulimit -n 65536 else ulimit -u 16384 -n 65536 fi fi alias grid\_env='. /home/oracle/grid\_env' alias db\_env='. /home/oracle/db\_env' Create a file called "/home/oracle/grid\_env" with the following contents. ORACLE\_SID=+ASM1; export ORACLE\_SID ORACLE\_HOME=\$GRID\_HOME; export ORACLE\_HOME PATH=\$ORACLE\_HOME/bin:\$BASE\_PATH; export PATH LD\_LIBRARY\_PATH=\$ORACLE\_HOME/lib:/lib:/usr/lib; export LD\_LIBRARY\_PATH CLASSPATH=\$ORACLE\_HOME/JRE:\$ORACLE\_HOME/jlib:\$ORACLE\_HOME/rdbms/jlib; export CLASSPATH Create a file called "/home/oracle/db\_env" with the following contents. ORACLE\_SID=RAC1; export ORACLE\_SID ORACLE\_HOME=\$DB\_HOME; export ORACLE\_HOME PATH=\$ORACLE\_HOME/bin:\$BASE\_PATH; export PATH LD\_LIBRARY\_PATH=\$ORACLE\_HOME/lib:/lib:/usr/lib; export LD\_LIBRARY\_PATH CLASSPATH=\$ORACLE\_HOME/JRE:\$ORACLE\_HOME/jlib:\$ORACLE\_HOME/rdbms/jlib; export CLASSPATH Once the "/home/oracle/grid\_env" has been run, you will be able to switch between environments as follows. \$ grid\_env \$ echo \$ORACLE\_HOME /u01/app/11.2.0.3/grid \$ db\_env \$ echo \$ORACLE\_HOME /u01/app/oracle/product/11.2.0.3/db\_1 Ś We've made a lot of changes, so it's worth doing a reboot of the VM at this point to make sure all the changes have taken effect. # shutdown -r now Install Guest Additions Click on the "Devices > Install Guest Additions" menu option at the top of the VM screen. If you get the option to auto-run take it. If not, then run the following commands. cd /media/VBOXADDITIONS sh ./VBoxLinuxAdditions.run The VM will need to be restarted for the additions to be used properly. The next section requires a shutdown so no additional restart is needed at this time.

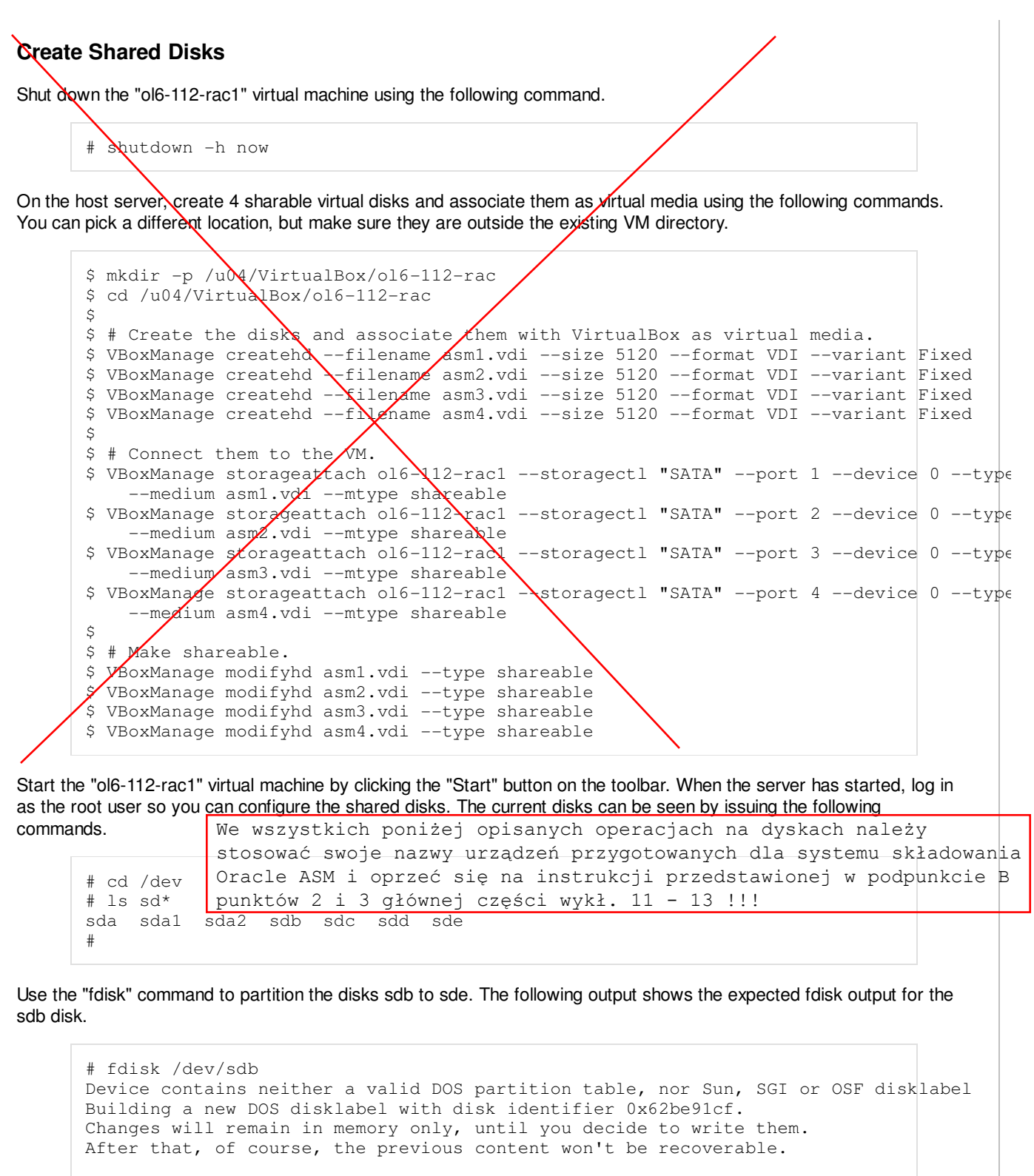

Warning: invalid flag 0x0000 of partition table 4 will be corrected by w(rite)

WARNING: DOS-compatible mode is deprecated. It's strongly recommended to switch off the mode (command 'c') and change display units to sectors (command 'u').

```
Command (m for help): n
Command action
    e extended
    p primary partition (1-4)
p
Partition number (1-4): 1
First cylinder (1-652, default 1):
Using default value 1
Last cylinder, +cylinders or +size{K,M,G} (1-652, default 652):
Using default value 652
```

```
Command (m for help): w
The partition table has been altered!
Calling ioctl() to re-read partition table.
Syncing disks.
#
```

In each case, the sequence of answers is "n", "p", "1", "Return", "Return" and "w".

Once all the disks are partitioned, the results can be seen by repeating the previous "Is" command.

```
# cd /dev
# ls sd*
sda sdal sda2 sdb sdb1 sdc sdc1 sdd sdd1 sde sde1
#
```

Configure your UDEV rules, as shown here.

Add the following to the "/etc/scsi\_id.config" file to configure SCSI devices as trusted. Create the file if it doesn't already exist.

options=-g

The SCSI ID of my disks are displayed below.

```
# /sbin/scsi_id -g -u -d /dev/sdb
1ATA_VBOX_HARDDISK_VB348c4cfc-e3924169
# /sbin/scsi_id -g -u -d /dev/sdc
1ATA_VBOX_HARDDISK_VB5a922b63-bdda991a
# /sbin/scsi_id -g -u -d /dev/sdd
1ATA_VBOX_HARDDISK_VB4bcd7321-f022a60f
# /sbin/scsi_id -g -u -d /dev/sde
1ATA_VBOX_HARDDISK_VBec4843fc-6004ae11
#
```

Using these values, edit the "/etc/udev/rules.d/99-oracle-asmdevices.rules" file adding the following 4 entries. All parameters for a single entry must be on the same line.

```
KERNEL=="sd?1", BUS=="scsi", PROGRAM=="/sbin/scsi_id -g -u -d /dev/$parent", RESULT=="
NAME="asm-disk1", OWNER="oracle", GROUP="dba", MODE="0660"
KERNEL=="sd?1", BUS=="scsi", PROGRAM=="/sbin/scsi_id -g -u -d /dev/$parent", RESULT=="
NAME="asm-disk2", OWNER="oracle", GROUP="dba", MODE="0660"
KERNEL=="sd?1", BUS=="scsi", PROGRAM=="/sbin/scsi_id -g -u -d /dev/$parent", RESULT=="
NAME="asm-disk3", OWNER="oracle", GROUP="dba", MODE="0660"
KERNEL=="sd?1", BUS=="scsi", PROGRAM=="/sbin/scsi_id -g -u -d /dev/$parent", RESULT=="
NAME="asm-disk3", OWNER="oracle", GROUP="dba", MODE="0660"
KERNEL=="sd?1", BUS=="scsi", PROGRAM=="/sbin/scsi_id -g -u -d /dev/$parent", RESULT=="
NAME="asm-disk4", OWNER="oracle", GROUP="dba", MODE="0660"
```

Load updated block device partition tables.

```
# /sbin/partprobe /dev/sdb1
# /sbin/partprobe /dev/sdc1
# /sbin/partprobe /dev/sdd1
# /sbin/partprobe /dev/sde1
```

Test the rules are working as expected.

# /sbin/udevadm test /block/sdb/sdb1

Reload the UDEV rules and start UDEV.

# /sbin/udevadm control --reload-rules
# /sbin/start\_udev

The disks should now be visible and have the correct ownership using the following command. If they are not visible, your UDEV configuration is incorrect and must be fixed before you proceed.

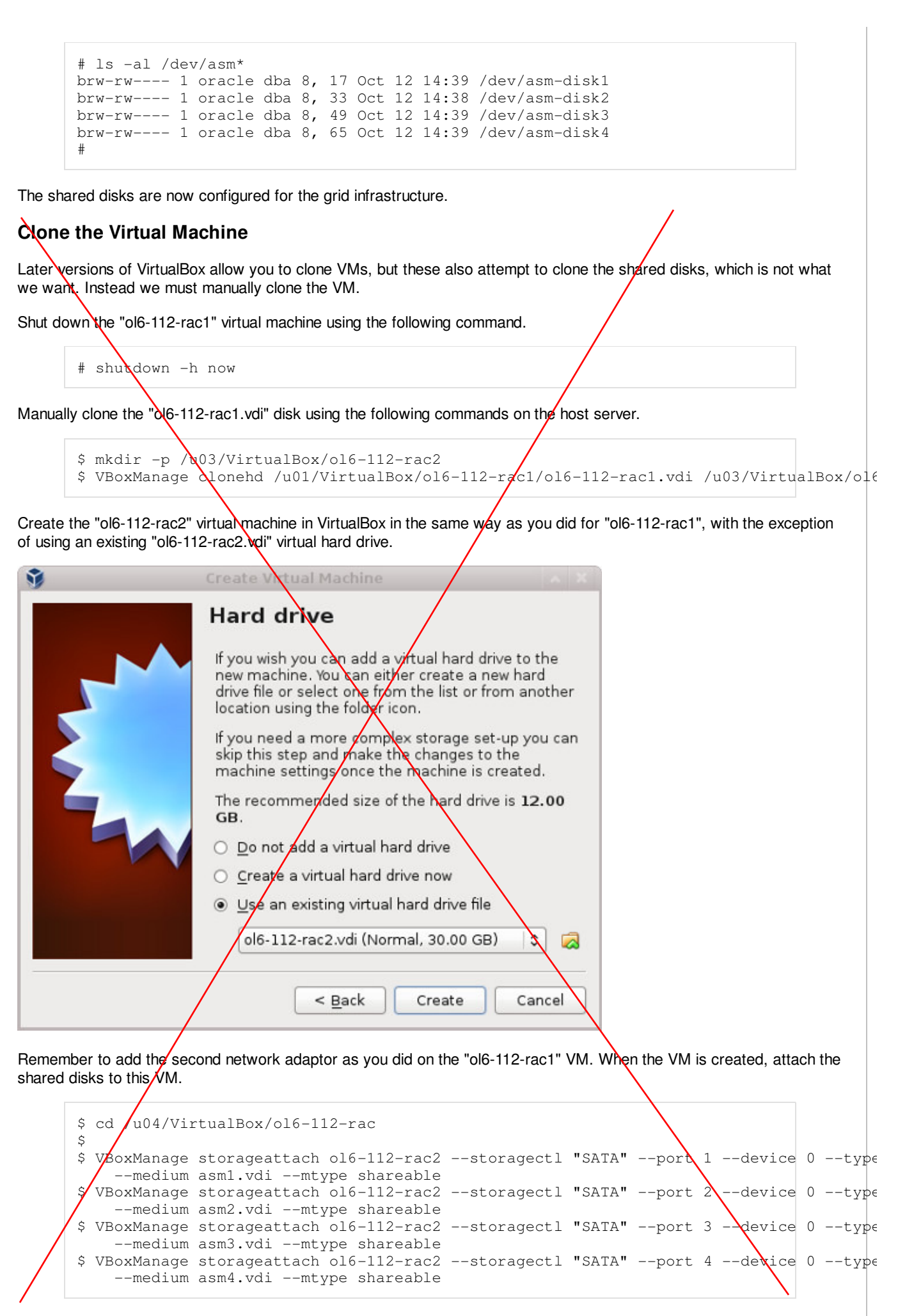

Start the "ol6-112-rac2" virtual machine by clicking the "Start" button on the toolbar. Ignore any network errors during the

ORACLE-BASE - Oracle Database 11g Release 2 (11.2.0.3.0) RAC O... http://www.oracle-base.com/articles/11g/oracle-db-11gr2-rac-installat...

Interfejsy sieciowe węzła RAC2 powinny być już skonfigurowane zgodnie z punktem 1 instrukcji podanej w głównej części wykł. 11 - 13, ale warto to zweryfikować startup. wykorzystując informacje zawarte w górnej połowie tej strony. Log in to the "ol6-112rac2" virtual machine as the "root" user so we can reconfigure the network settings to match the following.

| •<br>•<br>• | hostname: ol6-112-rac2.localdomain<br>IP Address eth0: 192.168.0.112 (public address)<br>Default Gateway eth0: 192.168.0.1 (public address)<br>IP Address eth1: 192.168.1.112 (private address)<br>Default Gateway eth1: none | 5)       | Zastosować zgodne z ustaleniami naz<br>domenową hosta i adresy IP na swoje<br>drugiej maszynie wirtualnej !!!! | wę<br>j |
|-------------|----------------------------------------------------------------------------------------------------|----------|----------------------------------------------------------------------------------------------------|---------|
| Amend       | mend the hostname in the "/etc/sysconfig/network" file. $\begin{bmatrix} We \\ k \end{bmatrix}$                                                                                                    |          | e wszystkich opisanych tutaj                                                                                   |         |
|             | NETWORKING=yes<br>HOSTNAME=ol6-112-rac2.localdomain                                                                                                    | zc<br>hc | godne z ustaleniami swoje nazwy dome:<br>ostów i swoje adresy IP !!!                                           | nowe    |

Check the MAC address of each of the available network connections. Don't worry that they are listed as "eth2" and "eth3". These are dynamically created connections because the MAC address of the "eth0" and "eth1" connections is incorrect.

```
# ifconfig -a | grep eth
eth2 Link encap:Ethernet HWaddr 08:00:27:95:ED:33
         Link encap:Ethernet HWaddr 08:00:27:E3:DA:B6
eth3
#
```

Edit the "/etc/sysconfig/network-scripts/ifcfg-eth0", amending only the IPADDR and HWADDR settings as follows and deleting the UUID entry. Note, the HWADDR value comes from the "eth2" interface displayed above.

```
HWADDR=08:00:27:95:ED:33
IPADDR=192.168.0.112
```

Edit the "/etc/sysconfig/network-scripts/ifcfg-eth1", amending only the IPADDR and HWADDR settings as follows and deleting the UUID entry. Note, the HWADDR value comes from the "eth3" interface displayed above.

```
HWADDR=08:00:27:E3:DA:B6
IPADDR=192.168.1.112
```

Edit the "/home/oracle/.bash profile" file on the "ol6-112-rac2" node to correct the ORACLE SID and ORACLE\_HOSTNAME values.

```
ORACLE_SID=RAC2; export ORACLE_SID
ORACLE_HOSTNAME=ol6-112-rac2.localdomain; export ORACLE_HOSTNAME
```

Also, amend the ORACLE\_SID setting in the "/home/oracle/db\_env" and "/home/oracle/grid\_env" files.

Restart the "ol6-112-rac2" virtual machine and start the "ol6-112-rac1" virtual machine. When both nodes have started, check they can both ping all the public and private IP addresses using the following commands.

```
ping -c 3 ol6-112-rac1
ping -c 3 ol6-112-rac1-priv
ping -c 3 ol6-112-rac2
ping -c 3 ol6-112-rac2-priv
```

At this point the virtual IP addresses defined in the "/etc/hosts" file will not work, so don't bother testing them.

Check the UDEV rules are working on both machines. In previous versions of OL6 the "/etc/udev/rules.d/99-oracleasmdevices.rules" file copied between servers during the clone without any issues. For some reason, this doesn't seem to happen on my OL6.3 installations, so you may need to repeat the UDEV configuration on the second node if the output of the following command is not consistent on both nodes.

```
# ls -al /dev/asm*
brw-rw----. 1 oracle dba 8, 17 Jan 12 20:16 /dev/asm-disk1
brw-rw----. 1 oracle dba 8, 33 Jan 12 20:16 /dev/asm-disk2
brw-rw----. 1 oracle dba 8, 49 Jan 12 20:16 /dev/asm-disk3
brw-rw----. 1 oracle dba 8, 65 Jan 12 20:16 /dev/asm-disk4
```

| <pre>operacy nych Linux Eych wezłow w celu zapewnienia tzw. rokuważności ssh d</pre>                                                                                                    | · · · ·                                                                                                    | ację połączenia ssn między węzłami KAC uzytkownikow oracle system                                                                                                    |
|----------------------------------------------------------------------------------------------------|----------------------------------------------------------------------------------------------------|----------------------------------------------------------------------------------------------------|
| <pre>     try try town ikow oracle wszystkich wszyów RAC najlepiej wykonać zgodnie z     try townikow oracle wszystkich wszyów RAC najlepiej wykonać zgodnie z     try ou yan i osendou konkow oracle wszystkich wszyów RAC najlepiej wykonać zgodnie z     try ou yan i osendou konkow oracle wszystkich wszyów RAC najlepiej wykonać zgodnie z     try ou yan i osendou konkow oracle wszystkich wszyów RAC najlepiej wykonać zgodnie z     try ou yan i osendou konkow oracle wszystkich wszyów raku i i o one you can run the "nucku/y.sh" utility in the older oracle i is done you can run the "nucku/y.sh" with the     following command.         //mountpoint/clusterware/runcluvfy.sh stage -pre crsinst -n ol6-112-racl,ol6-112-rac2     if you get any failures be sure to correct them before proceeding.     The virtual machine setup is now complete.     Before moving forward you should probably but down your VMs and take snapshots of them. If any failures happen     beyond this point is now complete.     S od /u04/Virtuet100x/ol6-112-rac     s zip_nerotrid.zip *.vdi      S od /u04/Virtuet100x/ol6-112-rac     s zip_nerotrid.zip *.vdi      S od /u04/Virtuet100x/ol6-112-rac     s zip_nerotrid.zip *.vdi      S od /u04/Virtuet100x/ol6-112-rac     s zip_nerotrid.zip *.vdi      S od /u04/Virtuet100x/ol6-112-rac     s zip_nerotrid.zip *.vdi      S od /u04/Virtuet100x/ol6-112-rac     s zip_nerotrid.zip *.vdi      S od /u04/Virtuet100x/ol6-112-rac     s zip_nerotrid.zip *.vdi      S od /u04/Virtuet100x/ol6-112-rac     s zip_nerotrid.zip *.vdi      Download Software updates" option, then click the "Next" button.      Download Software updates" option, then click the "Next" button.      Download Software updates" option, then click the "Next" button.      Download Software updates" option, then click the "Next" button.      Download Software updates" option, then click the "Next" button.      Download Software updates of the substreagenee of the substreagenee of the substreagenee of the substreagenee of the substreagenee of the oracele update zip</pre>                                                                                                    | operacyjr                                                                                                    | nych Linux tych węzłów w celu zapewnienia tzw. równoważności ssh                                                                                                    |
| Instrukcja podana v podpunkcie A punktóv 2 i 3 głównej części wykł, 11 - 1<br>Prior to 1478 zwe woud probabły use i twinuchwyśn' wili twin to tokiestrware rod directory to check the prerequisites<br>have been met. If you war to setup SSH connectivity using the installer this check should be omitted as it will<br>always fail. If you wan to setup SSH connectivity manually, then once it is done you can run the "runcluv/y.sh" with the<br>following command.<br>/mountpoint/clusterware/runcluvfy.sh stage -pre crsinst -n ol6-112-racl,ol6-112-rac2<br>If you get any failures be sure to correct them before proceeding.<br>The virtual machine setup is now complete.<br>Before moving forward you should probably shut down your VMs and take snapshots of them. If any latteres happen<br>beyond this probably better to switch back to hose snapshots, clean up the shared dives and start the grid<br>installation again. An alternative to eleaning up the shared disks is to back them to now using zip and just replace them in<br>the event of a failure.<br>Install the Grid Infrastructure<br>Make sure both virtual machines are started, then login to "ol6-112-rac1" as the oracle user and start the Oracle installer.<br>Installation (José Tware/oracle/11gR2/11.2.0.0.0/linux64_grid<br>s ./runInstaller<br>Select the "Skip software updates" option, then click the "Next" button.<br>Download Software Updates<br>Overbied Support updates<br>Download Software Updates<br>Download Software Updates<br>Download So                                                                  | # użytkowni                                                                                                    | ików oracle wszystkich węzłów RAC najlepiej wykonać zgodnie z                                                                                                    |
| Prior to 11gR2 we would probably use the "runcluvfy.sh" utility in the clusterware root directory to check the prerequisites have been met. If you are intending to configure SSH connectivity manually, then once it is done you can run the "runcluvfy.sh" with the following command.  //nountpoint/clusterware/runcluvfy.sh stage =pre crsinst =n ol6=112=rac1, ol6=112=rac2, ol6=112=rac2, ol6=112=rac2, ol6=112=rac1, ol6=112=rac1, ol6=112=rac1, ol6=112=rac1, ol6=112=rac2, ol6=112=rac2, ol6=112=rac2, ol6=112=rac1, ol6=112=rac1, ol6=112=rac1, ol6=112=rac1, ol6=112=rac2, ol6=112=rac2, ol6=112=rac2, ol6=112=rac2, ol6=112=rac1, ol6=112=rac1, ol6=112=rac1, ol6=112=rac2, ol6=112=rac2, ol6=112=ra                                                                                                    | instrukcj                                                                                                    | ją podaną w podpunkcie A punktów 2 i 3 głównej części wykł. 11 -                                                                                                    |
| <pre>/mountpoint/clusterware/runcluvfy.sh stage -pre crainst -n ol6-112-racl,ol6-112-rac2</pre> If you get any failures be sure to correct them before proceeding. The virtual machine setup is now complete. Second moving forward you should probably shut down your VMs and take snapshots of them. If any failures happen gives for the snaped by better to evaluate the shared dives and start the give and start the give and start the give and start the give and start the give and start the give and start the give and start the give and start the give and start the give and start the give and start the Oracle installer. <pre>     # cod /u04/Virtue+tbox/ol6-112-rac     * zip PreStid.zip *.vdi  Meter the Start the Oracle installer  Meter the Start the Oracle installer  Meter the Start the Oracle installer  Meter the Start the Oracle installer  Meter the Start the Oracle installer  Meter the Start the Oracle installer  Meter the Start start on the noise the "Next" button  Meter the give advance updates " option, then click the "Next" button  Meter the Start updates  Meter the Start updates  Meter the Start updates  Meter the Start updates  Meter the give advance updates (Context) and the give advance updates (Start requirement checks, packhest updates (Start), and other recommended updates (Start), and other recommended updates (Start), and other recommended updates (Start), and there recommended updates (Start), and there recommended updates</pre>                                                                                                    | have been met. If you are<br>always fail. If you want to<br>following command.                                                                                                    | e intending to configure SSH connectivity using the installer this check should be omitted as it will<br>b <u>setup SSH connectivity manually</u> , then once it is done you can run the "runcluvfy.sh" with the                                                                                                    |
| If you get any failures be sure to correct them before proceeding.<br>The virtual machine setup is now complete.<br>Before moving forward you should probably shut down your VMs and take snapshots of them. If any failures happen beyond this point it is probably better to switch back to those snapshots, clean up the shared dives and start the grid installation again. An alternative to cleaning up the shared disks is to back them up now using zip and just replace them in the event of a failure.<br>\$\overline control of failure.<br>\$\overline control of failure.<br>\$\overline contr | /mountpoint/                                                                                                    | clusterware/runcluvfy.sh stage -pre crsinst -n ol6-112-rac1,ol6-112-ra                                                                                                    |
| The virtual machine setup is now complete.<br>Before moving forward you should probably shut down your VMs and take snapshots of them. If any failures happen by out this point is point is probably better to switch back to those snapshots, clean up the shared drives and start the grid installation again. An alternative to eleaning up the shared drives is to back them up now using zip and just replace them in the event of a failure.<br>I control of a failure.<br>I control of a failure.<br>I control of the Crid Infrastructure<br>A control of the Crid Infrastructure is a started, then login to "ole-112-ract" as the oracle user and start the Oracle installer.<br>I control of the Crid Infrastructure is control of the control of the co                                                                                                    | If you get any failures be                                                                                                    | sure to correct them before proceeding.                                                                                                    |
| Before moving forward you should probably shut down your VMs and take snapshots of them. If any failures happen<br>beyond this point is point point point                                                                                                    | The virtual machine setup                                                                                                    | o is now complete.                                                                                                    |
| \$ cd /u04/VirtuelB0x/ol6-112-rac \$ in Predrid.zip *.vdi Install the Grid Infrastructure States sure both virtual machines are started, then login to "ol6-112-rac1" as the oracle user and start the Oracle installer. \$ cd /host/software/oracle/11gR2/11.2.0.0/linux64_grid \$ cd /host/software oracle/11gR2/11.2.0.0/linux64_grid \$ cd /host/software updates" option, then click the "Next" button. Instalacje Grid Infrastructure Deveload Software updates or option, then click the "Next" button. Instalacion of the installer system requirement checks, provide updates to the installer system requirement checks, provide stortware updates to the installer system requirement checks, provides (PGUS), and other recommended updates to the installer system requirement checks, provides (PGUS), and other recommended updates to the installer system requirement checks, provides (PGUS), and other recommended updates to the installer system requirement checks, provides (PGUS), and other recommended updates to the installer system requirement checks, provides (PGUS), and other recommended updates to the installer system requirement checks, provides (PGUS), and other recommended updates to the installer system requirement checks, provides (PGUS), and other recommended updates to the installer system requirement checks, provides (PGUS), and other recommended updates to the installer system requirement checks, provides (PGUS), and other recommended updates to the installer system requirement checks, provides (PGUS), and other recommended updates to the installer system requirement checks, provides (PGUS), and other recommended updates to the installer system requirement checks, provides (PGUS), and other recommended updates to the installer system requirement checks, provides (PGUS), and other recommended updates to the installer system requirement checks, provides (PGUS), and other recommended updates to the installer system requirement checks, provides (PGUS), and other rec                                                                                                    | Before moving forward yo<br>beyond this point it is pro-<br>installation again. An alter<br>the event of a failure.                                                                                                    | ou should probably shut down your VMs and take snapshots of them. If any failures happen bably better to switch back to those snapshots, <u>clean up the shared drives</u> and start the grid rnative to cleaning up the shared disks is to back them up now using zip and just replace them in                                                                                                    |
| Install the Grid Infrastructure         Akes sure both virtual machines are started, then login to "ol6-112-rac1" as the oracle user and start the Oracle installer.         \$ cd /host/software/oracle/11gR2/11.2.0% 0/linux64_grid         \$ cd /host/software updates" option, then click the "Next" button.         Select the "Skip software updates" option, then click the "Next" button.         Download Software Updates         Output Software Updates         Download Software Updates         Prevenduate Configuration         Installer         Download Software Updates         Prevenduate Configuration         Prevenduate Configuration         Prevenduate Conduate         Prevenduate Con                                                                                                    | \$ cd /u04/Vi<br>\$ zip <del>Pre</del> Gri                                                                                                    | rtualBox/ol6-112-rac<br>d.zip *.vdi                                                                                                    |
| Install the Grid Infrastructure Make sure both virtual machines are started, then login to "ol6-112-rac1" as the oracle user and start the Oracle installer.  \$ cd /host/software/oracle/11gR2/11.2.0 .0/linux64_grid \$ ./runInstaller  Select the "Skip software updates" option, then click the "Next" button.  Download Software Updates  Download Software Updates  Proventional Software Updates  Proventional Software Updates  Proventional Software Updates  Proventional Software Updates  Proventional Product Finish  Download Software updates Software updates for this installation.  Select one of the following option:  Proventional Software Updates  Proventional Software Updates  Proventional Software Updates  Proventional Product Finish  Download Software updates Software updates  Proventional Product Finish  Download Software updates  Proventional Product Finish  Download Software updates  Proventional Product Finish  Download Software updates  Proventional Product Finish  Download Software updates  Download Software updates Download  Download  Download  Download  Download  Download  Download                                                                                                    |                                                                                                    |                                                                                                    |
| Make sure both virtual machines are started, then login to "ol6-112-rac1" as the oracle user and start the Oracle installer.                                                                                                    | Install the Grid Infra                                                                                                    | astructure                                                                                                    |
| 4       Instalację Grid Infrastructure najlepiej przeprowadzić na podstawie pliku GL installation do którego link znajduje się w podpunkcie D punktów 2 i 3 głównej części wykł. 11 - 13.         Download Software Updates       Imstaller         Download Software Updates       Imstallation. Software updates for this installation. Software updates consist of recommended updates to the installer system requirement checks, patchest updates (SUS), and other recommended updates to the installer system requirement checks, patchest updates (SUS), and other recommended updates to the following options:                                                                                                    | Make sure both virtual ma                                                                                                    | achines are started, then login to "ol6-112-rac1" as the oracle user and start the Oracle installer.                                                                                                    |
| \$ cd /host/software/oracle/11gR2/11.2.0.%.0/linux64_grid \$ cd /host/software/oracle/11gR2/11.2.0.%.0/linux64_grid \$ signal \$ select the "Skip software updates" option, then click the "Next" button. <b>Download Software updates Download Software Updates Download Software Updates</b>                                                                                                    |                                                                                                    | 4 Instalację Grid Infrastructure                                                                                                    |
| <ul> <li>\$ ./runInstaller</li> <li>Select the "Skip software updates" option, then click the "Next" button.</li> <li>Download Software Updates</li> <li>Download Software Updates</li> <li>Downlo</li></ul>                                                                                                    | \$ cd /host/s                                                                                                    | software/oracle/11gR2/11.2.0.3.0/linux64_grid najlepiej przeprowadzić na                                                                                                    |
| Select the "Skip software updates" option, then click the "Next" button.<br>Download Software Updates           Download Software Updates         Download software updates for this installation. Software updates consist of recommended updates to the installer system requirement checks, patchset updates (PSUs), and other recommended patches.           Select Configuration         Download Software Updates           Installation: Type         Use My Oracle Support credentials for download           My Oracle Support giver name:         My Oracle Support giver name:           My Oracle Support giver name:         My Oracle Support giver name:           My Oracle Support giver name:         My Oracle Support giver name:           My Oracle Support giver name:         My Oracle Support giver name:           My Oracle Support giver name:         My Oracle Support giver name:           My Oracle Support giver name:         My Oracle Support giver name:           My Oracle Support giver name:         My Oracle Support giver name:           My Oracle Support giver name:         My Oracle Support giver name:           My Oracle Support giver name:         My Oracle Support giver name:           Docation:         My Oracle Support giver name:           My Oracle Support giver name:         My Oracle Support giver name:           My Oracle Support giver name:         My Oracle Support giver name:           Docation:         By Oracle Support giver name: <td< th=""><th></th><th></th></td<>                                                                                                    |                                                                                                    |                                                                                                    |
| Select the "Skip software updates" option, then click the "Next" button.  Download Software Updates  Download Software Updates  Download Software Updates  Apply Software Updates  Apply Software Updates  Install Apply Software Updates  Download software updates for this installation. Software updates consist of recommended updates to the installer system requirement checks, patchast updates (PSUs), and other recommended patches. Select one of the following options:  Use My Oracle Support user name:  My Oracle Support user name:  My Oracle Support user name:  Download software updates  Summary Install Product Finish  Download software updates  Select one of the software updates  Select one of the software updates  Select one of the following options:  Use pre-gownloaded software updates  Select one of the software updates  Select one of the software  Select one of the software  Select one of the software  Select one of                                                                                                    | \$ ./runInsta                                                                                                    | podstawie pliku GI_installati                                                                                                    |
| Download Software Updates         Download Software Updates         Apply Software Updates         Installation Option         Installation Type         Cluster Configuration         Install Locations         Prerequisite Checks         Summary         Install Product         Finish         Outse pre-gownload doftware updates         Other pre-gownload doftware updates         Settings         Test Connection         May Oracle Support password:         Proxy Settings         Test Connection         My Oracle Support password:         Proxy Settings         Test Connection         Skip software updates                                                                                                    | \$ ./runInsta                                                                                                    | podstawie pliku GI_installati<br>do którego link znajduje się                                                                                                    |
| Download Software Updates       Download software Updates         Pownload Software Updates       Download software updates for this installation. Software updates consist of recommended updates to the installation Type         Installation Type       Dise My Oracle Support credentials for download         Installation Type       Use My Oracle Support credentials for download         Install Locations       My Oracle Support password         Prerequisite Checks       Entry oracle Support password         Summary       Install Froduct         Finish       Use pre-gownloaded software updates         O Use pre-gownloaded software updates       Browse         Skip software updates       Browse                                                                                                    | \$ ./runInsta Select the "Skip software                                                                                                    | aller       podstawie pliku GI_installati         do którego link znajduje się       w podpunkcie D punktów 2 i         e updates" option, then click the "Next" button.       w podpunkcie D punktów 2 i                                                                                                    |
| Download Software Updates   Apply Software Updates   Apply Software Updates   Installation Option   Installation Type   Cluster Configuration   Install Locations   Prerequisite Checks   Summary   Install Product   Finish   Use pre-gownloaded software updates   Ouse pre-gownloaded software updates   Summary   Entitie   Summary   Entitie   Entitie   Summary   Entitie   Summary   Entitie   Entitie   Entitie   Entitie   Entitie   Entitie   Entitie   Entitie   Entitie   Entitie   Entitie   Entitie   Entitie   Entitie <th>\$ ./runInsta<br/>Select the "Skip software</th> <th>aller       podstawie pliku GI_installati         e updates" option, then click the "Next" button.       w podpunkcie D punktów 2 i         głównej części wykł. 11 - 13</th>                                                                                                    | \$ ./runInsta<br>Select the "Skip software                                                                                                    | aller       podstawie pliku GI_installati         e updates" option, then click the "Next" button.       w podpunkcie D punktów 2 i         głównej części wykł. 11 - 13                                                                                                    |
| Apply Software Updates         Installation Option         Installation Type         Cluster Configuration         Install Locations         Prerequisite Checks         Summary         Install Product         Finish         O Use pre-glownloaded software updates         Isstall Product         Finish                                                                                                    | \$ ./runInsta<br>Select the "Skip software<br>Download Software Update                                                                                                    | aller       podstawie pliku GI_installati         e updates" option, then click the "Next" button.       do którego link znajduje się         w podpunkcie D punktów 2 i       głównej części wykł. 11 - 13         res       ORACLE 118                                                                                                    |
| Installation Option       Installation Type         Installation Type       Use My Oracle Support credentials for download         Installation Type       My Oracle Support ger name:         Install Locations       My Oracle Support ger name:         Prerequisite Checks       Broxy Settings Test Connection         Summary       Install Product         Finish       Use pre-gownloaded software updates         Location:       Storware updates         Stip software updates       Storware updates                                                                                                    | \$ ./runInsta<br>Select the "Skip software<br>Download Software Update                                                                                                    | aller       podstawie pliku GI_installation         e updates" option, then click the "Next" button.       podstawie pliku GI_installation         e updates" option, then click the "Next" button.       w podpunkcie D punktów 2 i głównej części wykł. 11 - 13         tes       Image: Constant of the second software updates consist of recommended updates to         Download software updates for this installation. Software updates consist of recommended updates to                                                                                                    |
| Installation Type     O Use My Oracle Support credentials for download       Cluster Configuration     My Oracle Support gassword;       Install Locations     My Oracle Support password;       Prerequisite Checks     Proxy Settings Test Connection       Summary     O Use pre-gownloaded software updates       Finish     Location:       @ Skip software updates                                                                                                    | \$ ./runInsta Select the "Skip software Download Software Updates Apply Software Updates                                                                                                    | aller       podstawie pliku GI_installati         e updates" option, then click the "Next" button.       podstawie pliku GI_installati         e updates" option, then click the "Next" button.       głównej części wykł. 11 - 13         tes       Image: Image: Imag                                                                                                    |
| Cluster Configuration       My Oracle Support user name:         Install Locations       My Oracle Support password;         Prerequisite Checks       Proxy Settings Test Connection         Summary       Install Product         Finish       O Use pre-gownloaded software updates         Location:       Browse         Ø Skip software updates                                                                                                    | \$ ./runInsta Select the "Skip software Download Software Updates Apply Software Updates Installation Option                                                                                                    | aller       podstawie pliku GI_installati         e updates" option, then click the "Next" button.       podstawie pliku GI_installati         tes       is is is is is is is installation. Software updates consist of recommended updates to the installer system requirement checks, patchset updates (PSUs), and other recommended patches.         Select one of the following options:                                                                                                    |
| Install Locations       My Oracle Support password;         Prerequisite Checks       Proxy Settings [test Connection]         Summary       Install Product         Finish       O Use pre-gownloaded software updates         Location:       Browse         @ Skip software updates                                                                                                    | \$ ./runInsta<br>Select the "Skip software<br>Download Software Update<br>Download Software Updates<br>Apply Software Updates<br>Installation Option                                                                                                    | aller       podstawie pliku GI_installati         e updates" option, then click the "Next" button.       podstawie pliku GI_installati         do którego link znajduje się       w podpunkcie D punktów 2 i         głównej części wykł. 11 - 13         tes       Download software updates for this installation. Software updates consist of recommended updates to         the installer system requirement checks, patchset updates (PSUs), and other recommended patches.         Select one of the following options:         Use My Oracle Support credentials for download                                                                                                    |
| Prerequisite Checks Summary Install Product Finish O Use pre-gownloaded software updates Location: Storwse Storwse Storwse                                                                                                    | \$ ./runInsta<br>Select the "Skip software<br>Download Software Update<br>Download Software Updates<br>Apply Software Updates<br>Installation Option<br>Installation Type<br>Cluster Configuration                                                                                                    | aller       podstawie pliku GI_installation         a updates" option, then click the "Next" button.       podstawie pliku GI_installation         a updates" option, then click the "Next" button.       głównej części wykł. 11 - 13         tes       Image: Comparison of the click the installation. Software updates consist of recommended updates to the installer system requirement checks, patchset updates (PSUs), and other recommended patches.         Select one of the following options:       Image: Use My Oracle Support credentials for download         My Oracle Support user name:       Image: Use My Oracle Support user name: Image: Use My Oracle Support user name: Image: Use My Oracle Support user name: Image: Use My Oracle Support user name: Image: Use My Oracle Support user name: Image: Use My Oracle Support user name: Image: Use My Oracle Support user name: Image: Use My Oracle Support user name: Image: Use My Oracle Support user name: Image: Use My Oracle Support user name: Image: Use My Oracle Support user name: Image: Use My Oracle Support user name: Image: Use My Oracle Support user name: Image: Use My Oracle Support user name: Image: Image                                                                                                    |
| Summary     Install Product     Finish     O Use pre-gownloaded software updates     Location:     Skip software updates     Skip software updates                                                                                                    | \$ ./runInsta<br>Select the "Skip software<br>Download Software Update<br>Apply Software Updates<br>Apply Software Updates<br>Installation Option<br>Installation Type<br>Cluster Configuration<br>Install Locations                                                                                          | aller       podstawie pliku GI_installation         e updates" option, then click the "Next" button.       podstawie pliku GI_installation         es       istantian         Download software updates for this installation. Software updates consist of recommended updates to the installer system requirement checks, patchset updates (PSUs), and other recommended patches.         Select one of the following options:         Use My Oracle Support user name:         My Oracle Support password;                                                                                                    |
| Install Product     O Use pre-gownloaded software updates     Location:     Skip software updates     Skip software updates                                                                                                    | \$ ./runInsta Select the "Skip software Download Software Update Download Software Updates Apply Software Updates Installation Option Installation Type Cluster Configuration Install Locations Prerequisite Checks                                                                                           | podstawie pliku GI_installation<br>do którego link znajduje się<br>w podpunkcie D punktów 2 i<br>głównej części wykł. 11 - 13<br>Ces<br>Download software updates for this installation. Software updates consist of recommended updates to<br>the installer system requirement checks, patchset updates (PSUs), and other recommended patches.<br>Select one of the following options:<br>Use My Oracle Support ges mame:<br>My Oracle Support ges word                                                                                                    |
| Finish     Location:     Spowse      Skip software updates                                                                                                    | \$ ./runInsta<br>Select the "Skip software<br>Download Software Update<br>Download Software Updates<br>Apply Software Updates<br>Installation Option<br>Installation Type<br>Cluster Configuration<br>Install Locations<br>Prerequisite Checks<br>Summary                                                     | aller   podstawie pliku GI_installation podstawie pliku GI_installation podstawie pliku G                                                                                                    |
|                                                                                                    | \$ ./runInsta<br>Select the "Skip software<br>Download Software Update                                                                                                    | aller   podstawie pliku GI_installation podstawie pliku GI_installation poly pliku GI_installation poly pliku GI_installation                                                                                                    |
|                                                                                                    | Select the "Skip software<br>Download Software Update<br>Download Software Updates<br>Apply Software Updates<br>Installation Option<br>Installation Type<br>Cluster Configuration<br>Install Locations<br>Prerequisite Checks<br>Summary<br>Install Product<br>Finish                                         | aller podstawie pliku GI_installati   e updates" option, then click the "Next" button. podpunkcie D punktów 2 i   gównej części wykł. 11 - 13    The installer system requirement checks, patchset updates consist of recommended updates to the installer system requirement checks, patchset updates (PSUs), and other recommended patches.   Select one of the following options:     Use My Oracle Support gassword!   My Oracle Support gassword!   Proxy Settings.    Test Connection   Use pre-gownloaded software updates                                                                                                    |
|                                                                                                    | Select the "Skip software<br>Download Software Update<br>Download Software Updates<br>Apply Software Updates<br>Installation Option<br>Installation Type<br>Cluster Configuration<br>Install Locations<br>Prerequisite Checks<br>Summary<br>Install Product<br>Finish                                         | aller<br>podstawie pliku Gl_installati<br>do którego link znajduje się<br>w podpunkcie D punktów 2 i<br>głównej części wykł. 11 - 13<br>tes<br>Download software updates for this installation. Software updates consist of recommended updates to<br>the installer system requirement checks, patchset updates (PSUs), and other recommended patches.<br>Select one of the following options:<br>Use My Oracle Support credentials for download<br>My Oracle Support gser name:<br>My Oracle Support gser name:<br>My Oracl |
|                                                                                                    | Select the "Skip software<br>Download Software Update<br>Download Software Updates<br>Apply Software Updates<br>Installation Option<br>Installation Type<br>Cluster Configuration<br>Installations<br>Prerequisite Checks<br>Summary<br>Install Product<br>Finish                                             | aller podstawie pliku GL_installation on the point of the second second seco                                                                                                    |
|                                                                                                    | \$ ./runInsta<br>Select the "Skip software<br>Download Software Updates<br>Download Software Updates<br>Apply Software Updates<br>Installation Option<br>Installation Type<br>Cluster Configuration<br>Install Locations<br>Prerequisite Checks<br>Summary<br>Install Product<br>Finish                       | <pre>aller podstawie pliku Gl_installati do którego link znajduje się w podpunkcie D punktów 2 i głównej części wykł. 11 - 13  tes Download software updates for this installation. Software updates consist of recommended updates to the installer system cujerement checks, patchset updates (PSUs), and other recommended updates to the installer system reguirement checks, patchset updates (PSUs), and other recommended updates to the installer system reguirement checks, patchset updates (PSUs), and other recommended updates to the installer system reguirement checks, patchset updates (PSUs), and other recommended updates to the installer system reguirement checks, patchset updates (PSUs), and other recommended updates to the installer system updates Select one of the following options:     Use My Oracle Support ger name:     Hy Oracle Support ger name:     Hy Oracle Support gersword     Eroxy Settings. Iest Connection     Use pre-gownloaded software updates     Selection:     @ Skip software updates </pre>                                                                                                    |
|                                                                                                    | \$ ./runInsta<br>Select the "Skip software<br>Download Software Update<br>Download Software Updates<br>Apply Software Updates<br>Installation Option<br>Installation Type<br>Cluster Configuration<br>Install Locations<br>Prerequisite Checks<br>Summary<br>Install Product<br>Finish                        | autler       podstawie pliku Gl_installati         aupdates" option, then click the "Next" button.       podstawie pliku Gl_installati         do którego link znajduje się       w podpunkcie D punktów 2 i         gównej części wykł. 11 - 13       gównej części wykł. 11 - 13         tes       Download software updates for this installation. Software updates consist of recommended updates to the installer system requirement checks, patchset updates (PSUs), and other recommended patches.         Select one of the following options:       Use My Oracle Support ges name:         My Oracle Support ges word!       Proxy Settings. Test Connection         W oracle Support password!       Proxy Settings.         Download do software updates       Brows E         Stip software updates       Brows E                                                                                                    |
|                                                                                                    | \$ ./runInsta<br>Select the "Skip software<br>Download Software Update<br>Download Software Updates<br>Apply Software Updates<br>Installation Option<br>Installation Type<br>Cluster Configuration<br>Installations<br>Prerequisite Checks<br>Summary<br>Install Product<br>Finish                            | <pre>podstawie pliku Gl_installatio<br/>do którego link znajduje się<br/>w podpunkcie D punktów 2 i<br/>głównej części wykł. 11 - 13</pre>                                                                                                    |
|                                                                                                    | Select the "Skip software<br>Download Software Update<br>Download Software Updates<br>Apply Software Updates<br>Installation Option<br>Installation Type<br>Cluster Configuration<br>Installations<br>Prerequisite Checks<br>Summary<br>Install Product<br>Finish                                             | e updates" option, then click the "Next" button.          e updates" option, then click the "Next" button.       podstawie pliku GL_installatid do którego link znajduje się w podpunkcie D punktów 2 i głównej części wykł. 11 - 13         tes       Image: The second software updates for this installation. Software updates consist of recommended updates to the installer system requirement checks, patchaet updates (PSUs), and other recommended patches.         Select one of the following options:       Use My Oracle Support credentials for download         My Oracle Support password:       Proxy Settings         Itse       Browse                                                                                                    |
|                                                                                                    | Select the "Skip software<br>Download Software Update<br>Download Software Updates<br>Apply Software Updates<br>Installation Option<br>Installation Type<br>Cluster Configuration<br>Installations<br>Prerequisite Checks<br>Summary<br>Install Product<br>Finish                                             | e updates" option, then click the "Next" button.<br>tes  Download software updates for this installation. Software updates consist of recommended updates to<br>the installer system requirement checks, patchset updates (PSUs), and other recommended updates to<br>the installer system requirement checks, patchset updates (PSUs), and other recommended updates to<br>the installer system requirement checks, patchset updates (PSUs), and other recommended updates to<br>the installer system requirement checks, patchset updates (PSUs), and other recommended patches.<br>Select one of the following options:<br>Use My Oracle Support credentials for download<br>My Oracle Support password:<br>Proxy Settings. Test Connection<br>Use pre-gownloaded software updates<br>Spip software updates                                                                                                    |
|                                                                                                    | \$ ./runInsta<br>Select the "Skip software<br>Download Software Update<br>Download Software Updates<br>Apply Software Updates<br>Installation Type<br>Cluster Configuration<br>Install Locations<br>Prerequisite Checks<br>Summary<br>Install Product<br>Finish                                               | a updates" option, then click the "Next" button.       podstawie pliku GL_installati         a updates" option, then click the "Next" button.       gidwnej części wykł. 11 - 13         tes       CECEE 118         Oownload software updates for this installation. Software updates consist of recommended updates to the installation software updates (PSUs), and other recommended updates to the installation software updates (PSUs), and other recommended patches.         Select one of the following options:       Use My Oracle Support credentials for download         My Oracle Support gestower updates       Proxy Settings Test Connection         Use pre-gownloaded software updates       Browee         Skip software updates       Browee                                                                                                    |
| Help <a href="https://www.beatscollarge">Back Next&gt; Install Cancel</a>                                                                                                    | \$ ./runInsta<br>Select the "Skip software<br>Download Software Update<br>Download Software Updates<br>Apply Software Updates<br>Installation Option<br>Installation Type<br>Cluster Configuration<br>Install Locations<br>Prerequisite Checks<br>Summary<br>Install Product<br>Finish                        | <pre>podstawie pliku GI_installati<br/>do którego link znajduje się<br/>w podpunkcie D punktów 2 i<br/>głównej części wykł. 11 - 13</pre>                                                                                                    |
| Help <a href="https://www.ext.cancel">Leip</a>                                                                                                    | \$ ./runInsta<br>Select the "Skip software<br>Download Software Update<br>Download Software Updates<br>Apply Software Updates<br>Installation Type<br>Cluster Configuration<br>Installation Type<br>Cluster Configuration<br>Install Locations<br>Prerequisite Checks<br>Summary<br>Install Product<br>Finish | a updates" option, then click the "Next" button.                                                                                                    |
| Help <rack next=""> Install Cancel         Select the "Install and Configure Oracle Grid Infrastructure for a Cluster" option, then click the "Next" button.</rack>                                                                                                    | Select the "Skip software<br>Download Software Updates<br>Apply Software Updates<br>Apply Software Updates<br>Installation Type<br>Cluster Configuration<br>Installation Type<br>Cluster Configuration<br>Install Product<br>Finish<br>Help<br>Select the "Install and Co                                     | Inter production: Operation: Operation: Op                                                                                                    |
| Help       Cancel         Select the "Install and Configure Oracle Grid Infrastructure for a Cluster" option, then click the "Next" button.                                                                                                    | \$ ./runInsta<br>Select the "Skip software<br>Download Software Update<br>Download Software Updates<br>Apply Software Updates<br>Apply Software Updates<br>Installation Type<br>Cluster Configuration<br>Install Eccasions<br>Prerequisite Checks<br>Summary<br>Install Product<br>Finish                     | <pre>http://www.initiality.com/initiality.com/initi</pre>                                                                                                    |

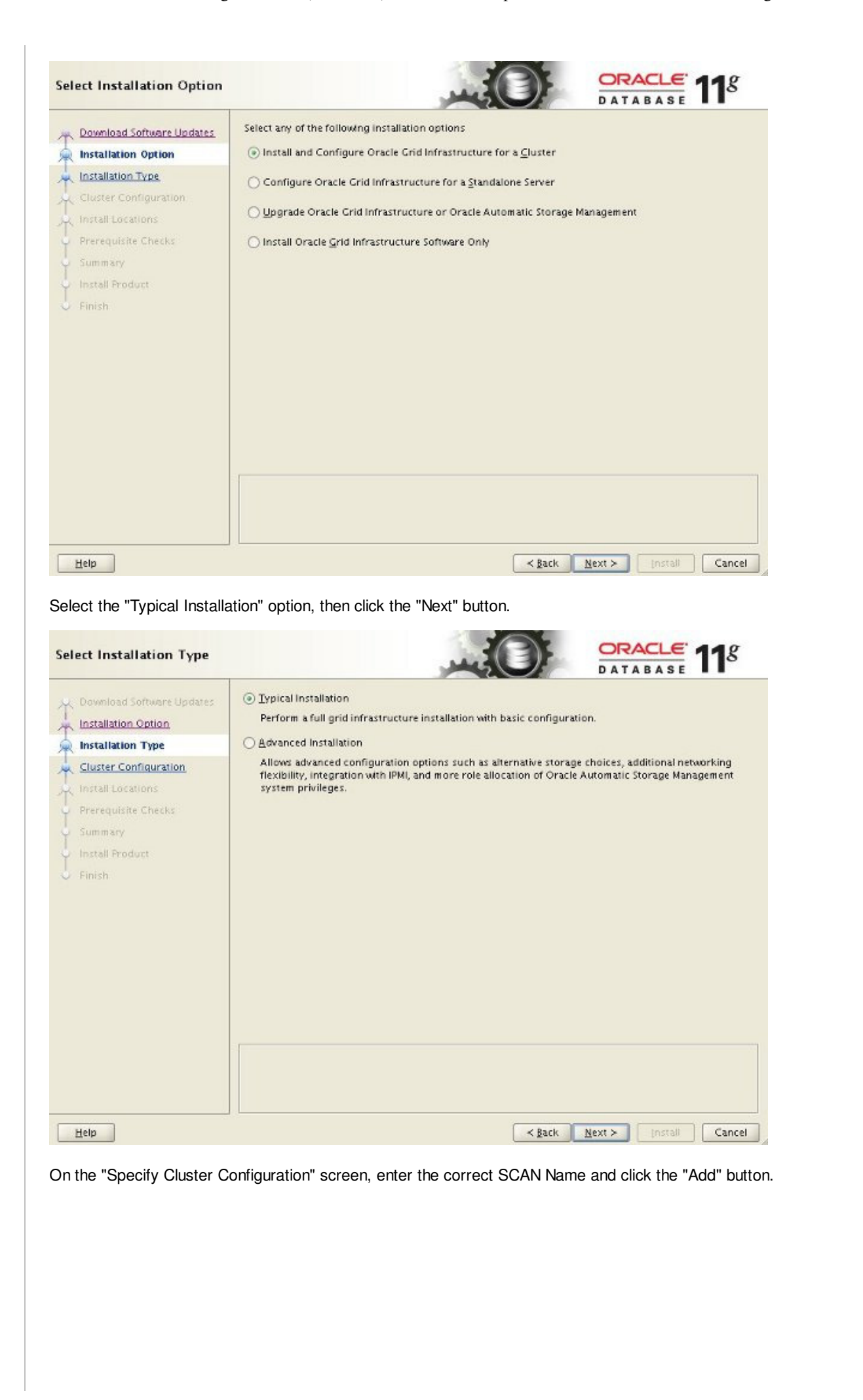

| the second second s | Specify basic configuration information for the | grid infrastructure.                 |
|----------------------------------------------------------------------------------------------------|-------------------------------------------------|--------------------------------------|
| nstallation Option                                                                                                    | SCAN Name: 016-112-scan                         |                                      |
| nstallation Type                                                                                                    | Public Hostname                                 | Virtual Hostparte                    |
| Cluster Configuration                                                                                                    | ol6-112-rac1.localdomain                        | ol6-112-rac1-vip.localdomain         |
| h <u>stall Locations</u><br>Prerequisite Checks<br>Lummany<br>Install Product<br>Linish                                                                                                    |                                                 |                                      |
|                                                                                                    |                                                 | Igentify network interfaces          |
|                                                                                                    |                                                 | <back next=""> Install Cancel</back> |
| elp                                                                                                    |                                                 |                                      |

| Public <u>H</u> ostname:  | ol6-112-rac2.localdomain     |  |
|---------------------------|------------------------------|--|
| <u>V</u> irtual Hostname: | ol6-112-rac2-vip.localdomain |  |
|                           |                              |  |
|                           | C OK                         |  |

Click the "SSH Connectivity..." button and enter the password for the "oracle" user. Click the "Setup" button to to configure SSH connectivity, and the "Test" button to test it once it is complete.

| Download Software Updates | Specify basic configuration information for                                                                       | the grid infrastructure.                       |
|---------------------------|----------------------------------------------------------------------------------------------------|------------------------------------------------|
| nstallation Option        | SCAN Name: 016-112-scan                                                                                           |                                                |
| nstallation Type          | Public Hostname                                                                                                   | Virtual Hostname                               |
| Cluster Configuration     | ol6-112-rac1.localdomain                                                                                          | ol6-112-rac1-vip.localdomain                   |
| stall Locations           | ol6-112-rac2.localdomain                                                                                          | ol6-112-rac2-vip.localdomain                   |
| instan Locations          |                                                                                                    |                                                |
| rerequisite unecks        |                                                                                                    |                                                |
| iummary                   |                                                                                                    | 1004 ANN 100                                   |
| nstall Product            | SSH <u>Connectivity</u>                                                                                           | Ise Cluster Configuration File Add Edit Remove |
| inish                     | OS Username: oracle<br>User home is shared by the selected no<br>Reuse private and public <u>k</u> eys existing i | OS Password:                                   |
|                           |                                                                                                    | Identify network interfaces                    |

Click the "Identify network interfaces..." button and check the public and private networks are specified correctly. Once you are happy with them, click the "OK" button and the "Next" button on the previous screen.

Identify the planned use for each global interface shown in the box below as Public, Private, or Do Not Use. Private interfaces are used by Oracle Grid Infrastructure for internode traffic.

If there is more than one subnet associated with an interface, then change the interface's attributes to associate the interface name with the additional subnets.

| Interface Name | Subnet      | Interface Type |
|----------------|-------------|----------------|
| th0            | 192.168.0.0 | Public         |
| th1            | 192.168.1.0 | Private        |
|                |             |                |
|                |             |                |
|                |             |                |
|                |             |                |
|                |             |                |
|                |             |                |
|                |             |                |
|                |             |                |
|                |             |                |
|                |             |                |
|                |             |                |
|                |             |                |

Enter "/u01/app/11.2.0.3/grid" as the software location and "Automatic Storage Manager" as the cluster registry storage type. Enter the ASM password, select "dba" as the group and click the "Next" button.

| Installation Option       Registry (OCR), and the (SYSASM) for Oracle.         Installation Type       Oracle Base:         Install Locations       Software Location:         Prerequisite Checks       Summary         Install Product       Cluster Registry Stor         Summary       Cluster Registry Cluster Registry Stor         Install Product       SYSASM Password         Finish       SYSASM Password         OSASM group:       OSASM group:         Help       Ether redundancy to "External", click the ain screen and select all 4 disks and click         reate ASM Disk Group       Select Disk Group Chase         Download Software Updates       Select Disk Group Chase         Installation Type       Cluster Configuration                                                                                                    | Automatic Storage Management.<br>//u01/app/oracle<br>//u01/app/11.2.0.<br>age Type: Oracle Automatic<br>cocation:<br>d: meeting<br>d: meeting<br>d: meeting<br>dba<br>"Change Discovery Path"<br>< the "Next" button.<br>aracteristics and select disks<br>ATA | Id be given the administrative                                                                                                    | Browse          Browse         Browse         Browse         Browse         Browse         Browse         Istail         Cancel         path to "/dev/         See         118 | /asm*". Return the                   |
|----------------------------------------------------------------------------------------------------|----------------------------------------------------------------------------------------------------|----------------------------------------------------------------------------------------------------|----------------------------------------------------------------------------------------------------|--------------------------------------|
| Installation Type<br>Cluster Configuration<br>Install Locations<br>Prereauisite Checks<br>Summary<br>Install Product<br>Finish<br>Elisish<br>Elis                           | <pre>////app/oracle ///u01/app/11.2.0 age Type: Oracle Automatic .ccation: d:</pre>                                                                                                    | 3/grid (*<br>Storage Management *<br>< Back Next> in<br>" button and set the<br>DATAB                                                                                                    |                                                                                                    | /asm*". Return the                   |
| Cluster Configuration       Oracle Bage:         Install Locations       Software Location:         Prereauisite Checks       Software Location:         Summary       Cluster Registry Stor         Install Product       Cluster Registry Stor         Finish       SYSASM Password         Confirm Password       OSASM group:         Help                                                                                                    | <pre>//u01/app/oracle //u01/app/oracle //u01/app/11.2.0 age Type: Oracle Automatic .cocation: d:</pre>                                                                                                    | 3/grid 1<br>Storage Management 1<br>< Back Next> In<br>button and set the DATAB                                                                                                    | Browse  Browse  Browse  Browse  Cancel  path to "/dev/  See 118                                                                                                    | /asm*". Return the                   |
| Install Locations<br>Prereaulisite Checks<br>Summary<br>Install Product<br>Finish<br>SYSASM Passwork<br>Confirm Passwork<br>Confirm Pa                                                                                                    | <pre>////app/11.2.0. age Type: Oracle Automatic cocation: d:</pre>                                                                                                    | 3/grid Storage Management                                                                                                    | Srowse Browse Browse Browse Browse Cancel path to "/dev/                                                                                                    | /asm*". Return the                   |
| Prerequisite Checks     Summary     Install Product     Finish     SYSASM Password     Confirm Password     OSASM group:     Uster Registry II     SYSASM Password     Confirm Password     OSASM group:     Uster Registry II     SYSASM Password     Confirm Password     OSASM group:     Uster Registry II     SYSASM Password     Confirm Password     OSASM group:     Uster Registry II     SYSASM Password     Confirm Password     OSASM group:     Uster Registry II     SYSASM Password     Confirm Password     OSASM group:     Uster Registry II     SYSASM Password     Confirm Password     OSASM group:     Uster Registry II     SYSASM Password     Confirm Password     OSASM group:     Uster Registry II     SYSASM Password     SYSASM Password     OSASM group:     Uster Registry II     SYSASM Password     OSASM group:     OSASM group:     Uster Registry II     SYSASM Password     OSASM group:     OSASM group:     OSA                                                                                                    | age Type: Oracle Automatic<br>Location:<br>d:                                                                                                    | Storage Management                                                                                                    | Istall Cancel<br>path to "/dev/                                                                                                    | /asm*". Return the                   |
| Summary<br>Install Product<br>Finish<br>Finish<br>Cluster Registry L<br>SYSASM Password<br>Confirm Password<br>Confirm Password<br>OSASM group:<br>Help<br>t the redundancy to "External", click the<br>in screen and select all 4 disks and click<br>eate ASM Disk Group<br>Download Software Updates<br>Installation Type<br>Cluster Configuration                                                                                                    | <pre>contine Addomate d:</pre>                                                                                                    | <back next=""> In<br/>button and set the<br/>CRACE</back>                                                                                                    | Istall Cancel<br>path to "/dev/                                                                                                    | /asm*". Return the                   |
| Eleip<br>Listall Product<br>Finish<br>SYSASM Passwork<br>Confirm Passwork<br>OSASM group:<br>USASM group:<br>Lielp<br>t the redundancy to "External", click the<br>in screen and select all 4 disks and click<br>reate ASM Disk Group<br>Download Software Updates<br>Installation Option<br>Installation Type<br>Cluster Configuration                                                                                                    | the "Next" button.                                                                                                    | <back mext=""> In<br/>button and set the<br/>CATABA</back>                                                                                                    | Istall Cancel<br>path to "/dev/                                                                                                    | /asm*". Return the                   |
| Finish SYSASM Password<br>Confirm Password<br>OSASM group:<br>USASM group:<br>USAS | d:                                                                                                    | <back next=""> In<br/>button and set the<br/>CRACE</back>                                                                                                    | Istall Cancel<br>path to "/dev/                                                                                                    | /asm*". Return the                   |
| Confirm Passwor<br>OSASM group:<br>USASM group:<br>USASM Group USASM Group USASM Group USASM Group USASM Group USASM Group USASM Group USASM GROUP<br>USASM GROUP:<br>USASM GROUP:<br>USASM GROU                   | d:<br>dba<br>dba<br>(dba<br>(ba<br>(ba<br>(ba<br>(ba<br>(ba<br>(ba<br>(ba<br>(                                                                                                    | <back next=""> In<br/>button and set the<br/>CRACE</back>                                                                                                    | stall Cancel<br>path to "/dev/                                                                                                    | /asm*". Return the<br>AU (allocation |
| Download Software Updates<br>Download Software Updates<br>Elect Disk Group Char<br>Download Software Updates<br>Elect Disk Group Char<br>Disk Group Name<br>Disk Group Name<br>Cluster Configuration                                                                                                    | dba<br>"Change Discovery Path"<br>< the "Next" button.<br>aracteristics and select disks<br>ATA                                                                                                    | <pre><back mext=""> // button and set the CRACE ATABA</back></pre>                                                                                                    | path to "/dev/                                                                                                    | /asm*". Return the                   |
| Help         t the redundancy to "External", click the in screen and select all 4 disks and click         reate ASM Disk Group         Covenload Software Updates         Installation Option         Installation Type         Cluster Configuration                                                                                                    | "Change Discovery Path'<br>< the "Next" button.<br>aracteristics and select disks<br>ATA                                                                                                    | < Back Next> In<br>" button and set the<br>DATABA                                                                                                    | path to "/dev/                                                                                                    | /asm*". Return the<br>AU (allocation |
| Help         t the redundancy to "External", click the in screen and select all 4 disks and click         eate ASM Disk Group         Download Software Updates Installation Option         Installation Type         Cluster Configuration                                                                                                    | "Change Discovery Path'<br>< the "Next" button.<br>aracteristics and select disks<br>ATA                                                                                                    | <back next=""> In<br/>button and set the<br/>CRACE</back>                                                                                                    | path to "/dev/                                                                                                    | /asm*". Return the<br>AU (allocation |
| Help         t the redundancy to "External", click the in screen and select all 4 disks and click         eate ASM Disk Group         Download Software Updates         Installation Option         Installation Type         Cluster Configuration                                                                                                    | "Change Discovery Path'<br>< the "Next" button.<br>aracteristics and select disks<br>ATA                                                                                                    | <pre>     Back Mext&gt;      Mext&gt;      Mext&gt;      Mext&gt;      Mext      Mext&gt;      Mext      Mext</pre> | path to "/dev/                                                                                                    | /asm*". Return the<br>AU (allocation |
| Help         t the redundancy to "External", click the in screen and select all 4 disks and click         eate ASM Disk Group         Download Software Updates         Installation Option         Installation Type         Cluster Configuration                                                                                                    | "Change Discovery Path'<br>< the "Next" button.<br>aracteristics and select disks<br>ATA                                                                                                    | <pre>     Eack Next&gt;      button and set the     CRAC     DATABA </pre>                                                                                                    | path to "/dev/                                                                                                    | /asm*". Return the<br>AU (allocation |
| Help         t the redundancy to "External", click the in screen and select all 4 disks and click         eate ASM Disk Group         Download Software Updates         Installation Option         Installation Type         Cluster Configuration                                                                                                    | "Change Discovery Path'<br>< the "Next" button.<br>aracteristics and select disks<br>ATA                                                                                                    | <back next=""> In<br/>" button and set the<br/>CRACE<br/>DATABA</back>                                                                                                    | path to "/dev/                                                                                                    | /asm*". Return the<br>AU (allocation |
| Help         t the redundancy to "External", click the in screen and select all 4 disks and click         eate ASM Disk Group         Download Software Updates Installation Option         Installation Type         Cluster Configuration                                                                                                    | "Change Discovery Path'<br>k the "Next" button.<br>aracteristics and select disks<br>ATA                                                                                                    | <back next=""> In<br/>" button and set the<br/>CRAC</back>                                                                                                    | path to "/dev/                                                                                                    | /asm*". Return the<br>AU (allocation |
| t the redundancy to "External", click the<br>in screen and select all 4 disks and click<br>eate ASM Disk Group<br>Download Software Updates<br>Installation Option<br>Installation Type<br>Cluster Configuration                                                                                                    | "Change Discovery Path'<br>< the "Next" button.<br>aracteristics and select disks<br>ATA                                                                                                    | " button and set the                                                                                                    | path to "/dev/                                                                                                    | /asm*". Return the<br>AU (allocation |
| t the redundancy to "External", click the<br>in screen and select all 4 disks and click<br>eate ASM Disk Group<br>Download Software Updates<br>Installation Option<br>Installation Type<br>Cluster Configuration                                                                                                    | "Change Discovery Path'<br>< the "Next" button.<br>aracteristics and select disks<br>ATA                                                                                                    | " button and set the                                                                                                    | path to "/dev/                                                                                                    | /asm*". Return the<br>AU (allocation |
| eate ASM Disk Group  Download Software Updates Installation Option Installation Type Cluster Configuration                                                                                                    | aracteristics and select disks                                                                                                    |                                                                                                    | <b>LE 11</b> <sup>g</sup>                                                                                                    | AU(allocation                        |
| Constallation Type     Cluster Configuration                                                                                                    | aracteristics and select disks                                                                                                    |                                                                                                    | <b>LE 11</b> <sup>g</sup>                                                                                                    | AU(allocation                        |
| Download Software Updates<br>Installation Option<br>Installation Type<br>Cluster Configuration                                                                                                    | aracteristics and select disks<br>ATA                                                                                                    |                                                                                                    |                                                                                                    | AU(allocation                        |
| Installation Option Disk Group Name D.<br>Installation Type Redundancy O<br>Cluster Configuration                                                                                                    | ATA                                                                                                    |                                                                                                    |                                                                                                    |                                      |
| Linstallation Type Redundancy C                                                                                                    |                                                                                                    |                                                                                                    |                                                                                                    | units) Size can                      |
| Cluster Configuration                                                                                                    | High hormal (a) External                                                                                                    |                                                                                                    |                                                                                                    | be 1,2,4,8,16,3                      |
| _                                                                                                    | undu Outorillan Olizveruen                                                                                                    |                                                                                                    |                                                                                                    | or 64MB.                             |
| Install Locations AU Size 1                                                                                                    | ▼ MB                                                                                                    |                                                                                                    |                                                                                                    | Larger All sizes                     |
| Create ASM Disk Group Add Disks                                                                                                    |                                                                                                    |                                                                                                    |                                                                                                    | typically provi                      |
| Prerequisite Checks                                                                                                    | s 🔿 All Disks                                                                                                    |                                                                                                    |                                                                                                    | nerformance                          |
| Summary                                                                                                    | - O Zirossa                                                                                                    |                                                                                                    |                                                                                                    | periormance                          |
| Install Product                                                                                                    | Disk Path                                                                                                    | Size (ir                                                                                                    | n MB) Status                                                                                                    | advantages for                       |
| Finish // dev/asm-disk                                                                                                    | d<br>2                                                                                                    |                                                                                                    | 5114 Candidate<br>5114 Candidate                                                                                                    | data warehouse                       |
| /dev/asm-disk                                                                                                    | 3                                                                                                    |                                                                                                    | 5114 Candidate                                                                                                    | applications                         |
| ₩] /dev/asm-disk                                                                                                    | (4                                                                                                    |                                                                                                    | 5114 Candidate                                                                                                    | that use large                       |
|                                                                                                    |                                                                                                    |                                                                                                    |                                                                                                    | sequential read                      |
|                                                                                                    |                                                                                                    | Chang                                                                                                    | e Discovery Path                                                                                                    |                                      |
|                                                                                                    |                                                                                                    |                                                                                                    |                                                                                                    |                                      |
|                                                                                                    |                                                                                                    |                                                                                                    |                                                                                                    |                                      |
|                                                                                                    |                                                                                                    |                                                                                                    |                                                                                                    |                                      |
| Help                                                                                                    |                                                                                                    | ≺ <u>B</u> ack <u>N</u> ext ≻ In                                                                                                    | stall Cancel                                                                                                    |                                      |
|                                                                                                    |                                                                                                    |                                                                                                    |                                                                                                    |                                      |
| cept the default inventory directory by cl                                                                                                    | licking the "Next" button.                                                                                                    |                                                                                                    |                                                                                                    |                                      |
|                                                                                                    |                                                                                                    |                                                                                                    |                                                                                                    |                                      |
|                                                                                                    |                                                                                                    |                                                                                                    |                                                                                                    |                                      |
|                                                                                                    |                                                                                                    |                                                                                                    |                                                                                                    |                                      |
|                                                                                                    |                                                                                                    |                                                                                                    |                                                                                                    |                                      |
|                                                                                                    |                                                                                                    |                                                                                                    |                                                                                                    |                                      |
|                                                                                                    |                                                                                                    |                                                                                                    |                                                                                                    |                                      |

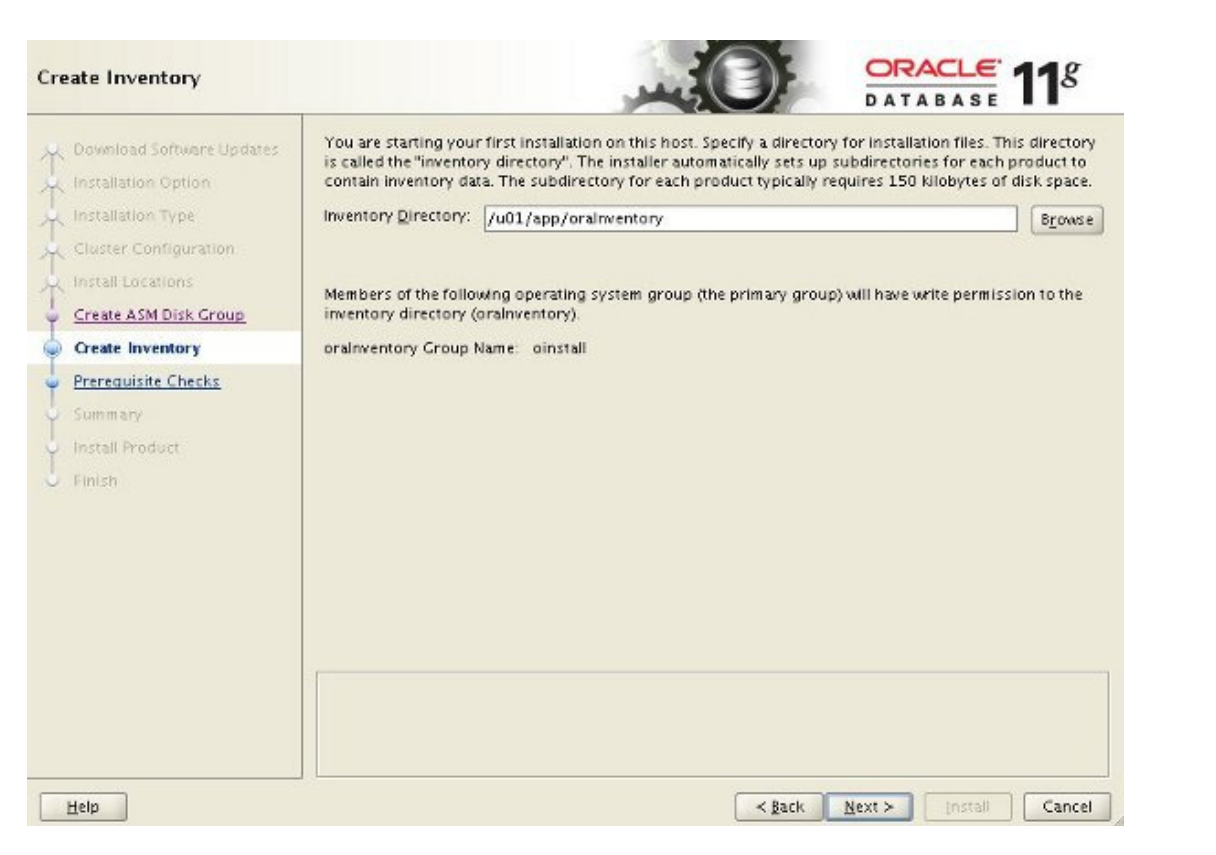

Wait while the prerequisite checks complete. If you have any issues, either fix them or check the "Ignore All" checkbox and click the "Next" button.

| Y<br>Y                                | Download Software Updates<br>Installation Option | Some of the minimum requirements for installation are not completed. Review and fix the is the following table, and recheck the system.                                          | ssues listed in |
|---------------------------------------|--------------------------------------------------|----------------------------------------------------------------------------------------------------|-----------------|
|                                       | Installation Type<br>Cluster Configuration       | Checks Stat                                                                                                    | us Fixable      |
| 4                                     | Install Locations                                | Checks Generation ASM Ignored                                                                                                    | No              |
|                                       | Create ASM Disk Group                            |                                                                                                    |                 |
| 0                                     | Prerequisite Checks                              |                                                                                                    |                 |
|                                       |                                                  |                                                                                                    |                 |
|                                       | Summary                                          |                                                                                                    |                 |
|                                       | <u>Summary</u><br>Install Product                |                                                                                                    |                 |
|                                       | <u>Summary</u><br>Install Product<br>Finish      |                                                                                                    |                 |
| 1 1 1 1 1 1 1 1 1 1 1 1 1 1 1 1 1 1 1 | <u>Summary</u><br>Install Product<br>Finish      |                                                                                                    |                 |
|                                       | Summary<br>Install Product<br>Finish             |                                                                                                    |                 |
|                                       | <u>Summary</u><br>Install Product<br>Finish      |                                                                                                    |                 |
|                                       | <u>Summary</u><br>Install Product<br>Finish      |                                                                                                    |                 |
|                                       | <u>Summary</u><br>Install Product<br>Finish      |                                                                                                    |                 |
|                                       | <u>Summary</u><br>Install Product<br>Finish      |                                                                                                    |                 |
|                                       | Summary<br>Install Product<br>Finish             | This is a pre-check to verify if the specified devices meet the requirements for configuration                                                                                   | no through the  |
|                                       | Summary<br>Install Product<br>Finish             | This is a pre-check to verify if the specified devices meet the requirements for configuratio<br>Oracle Universal Storage Manager Configuration Assistant. <u>(more details)</u> | on through the  |

If you are happy with the summary information, click the "Install" button.

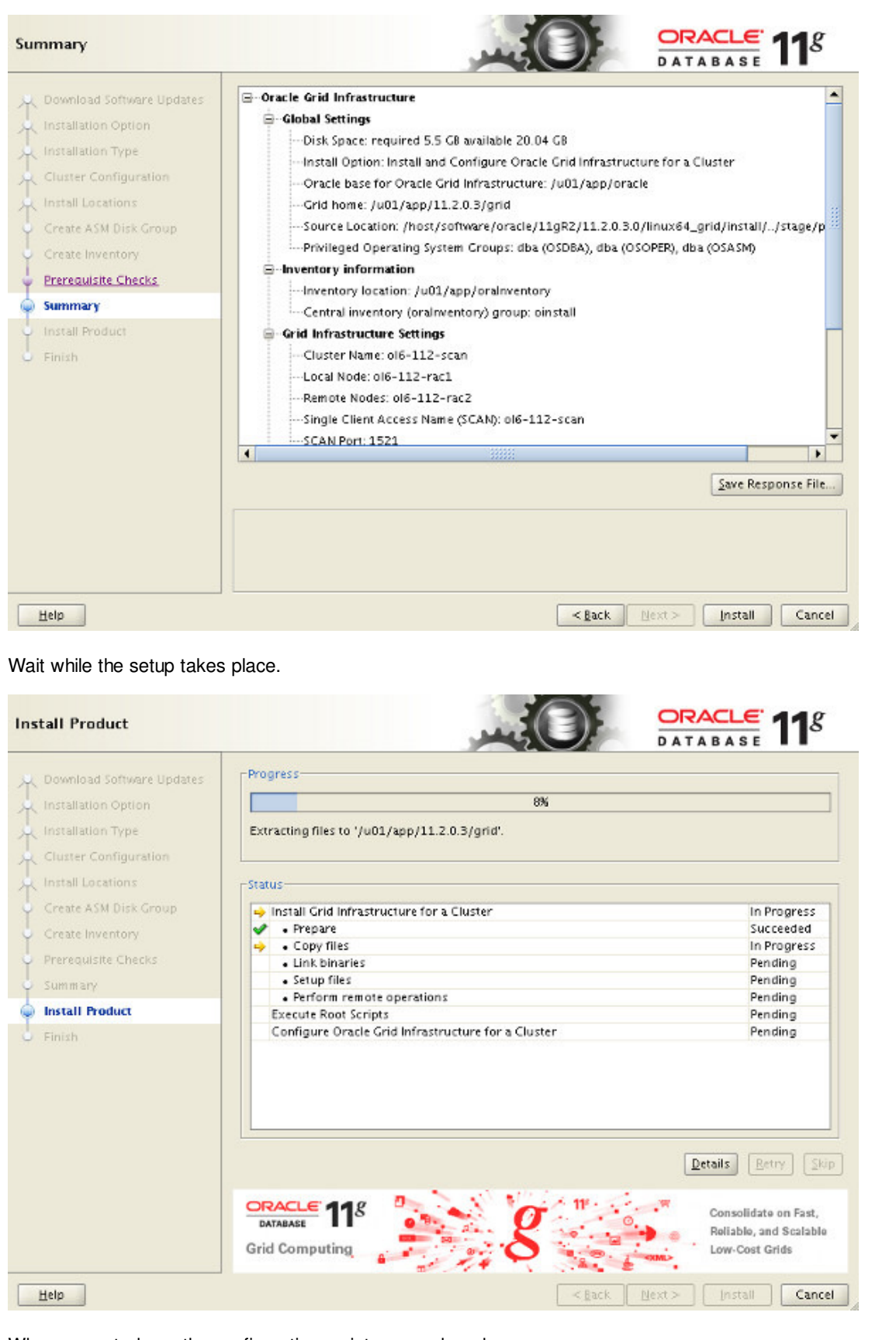

When prompted, run the configuration scripts on each node.

| Number                                            | Script Location                                                                                                    | Nodes                     |
|---------------------------------------------------|----------------------------------------------------------------------------------------------------|---------------------------|
| 1                                                 | /u01/app/oralnventory/orainstRoot.sh                                                                                                    | ol6-112-rac1,ol6-112-rac2 |
| 2                                                 | /u01/app/11.2.0.3/grid/root.sh                                                                                                    | 016-112-rac1,016-112-rac2 |
| o execut<br>1. Ope                                | e the configuration scripts:<br>n a terminal window                                                                                                    |                           |
| o execut<br>1. Ope<br>2. Log                      | e the configuration scripts:<br>n a terminal window<br>in as "root"                                                                                    |                           |
| o execut<br>1. Ope<br>2. Log<br>3. Run            | e the configuration scripts:<br>n a terminal window<br>in as "root"<br>the scripts in each cluster node                                                |                           |
| o execut<br>1. Ope<br>2. Log<br>3. Run<br>4. Retu | e the configuration scripts:<br>n a terminal window<br>in as "root"<br>the scripts in each cluster node<br>rn to this window and click "OK" to continu | e                         |
| o execut<br>1. Ope<br>2. Log<br>3. Run<br>4. Retu | e the configuration scripts:<br>n a terminal window<br>in as "root"<br>the scripts in each cluster node<br>rn to this window and click "OK" to continu | e                         |

The output from the "orainstRoot.sh" file should look something like that listed below.

| <pre># cd /u01/app/oraInventory</pre>                                                                     |
|----------------------------------------------------------------------------------------------------|
| # ./orainstRoot.sh                                                                                        |
| Changing permissions of /u01/app/oraInventory.                                                            |
| Adding read, write permissions for group.                                                                 |
| Removing read, write, execute permissions for world.                                                      |
| Changing groupname of /u01/app/oraInventory to oinstall.<br>The execution of the script is complete.<br># |

The output of the root.sh will vary a little depending on the node it is run on. Example output can be seen here (Node1, Node2).

Once the scripts have completed, return to the "Execute Configuration Scripts" screen on "rac1" and click the "OK" button.

| 1     /u01/app/oralnventory/orainstRoot.sh     ol6-112-rac1,ol6-112-ra       2     /u01/app/11.2.0.3/grid/root.sh     ol6-112-rac1,ol6-112-ra       4 | Number                      | Script Location                                                                                 | Nodes                     |
|----------------------------------------------------------------------------------------------------|-----------------------------|-------------------------------------------------------------------------------------------------|---------------------------|
| 2 /u01/app/11.2.0.3/grid/root.sh ol6-112-rac1,ol6-112-ra 4 ol6-112-rac1,ol6-112-ra 5 execute the configuration scripts:                               | 1                           | /u01/app/oralnventory/orainstRoot.sh                                                            | ol6-112-rac1,ol6-112-rac2 |
| control of the configuration scripts:         1. Open a terminal window                                                                               | 2                           | /u01/app/11.2.0.3/grid/root.sh                                                                  | ol6-112-rac1,ol6-112-rac2 |
| 3. Run the scripts in each cluster node                                                                                                    | 2. Log                      | in as "root"                                                                                    |                           |
| <ol><li>Return to this window and click "OK" to continue</li></ol>                                                                                    | 2. Log<br>3. Run            | in as "root"<br>the scripts in each cluster node                                                |                           |
| Zup the script on the local node first. After successful completion, you can rup the                                                                  | 2. Log<br>3. Run<br>4. Reti | in as "root"<br>the scripts in each cluster node<br>im to this window and click "OK" to continu | ie                        |

Wait for the configuration assistants to complete.

| nload Software Updates | Progress                                                                 |               |
|------------------------|--------------------------------------------------------------------------|---------------|
| allation Option        | 95%                                                                      |               |
| liation Type           | Starting 'Oracle Cluster Verification Utility'                           |               |
| er Configuration       |                                                                          |               |
| Locations              | - Status                                                                 |               |
| Disk Group             | Install Grid Infrastructure for a Cluster                                | Succeeded     |
| antony                 | <ul> <li>Prepare</li> </ul>                                              | Succeeded     |
|                        | <ul> <li>Copy files</li> </ul>                                           | Succeeded     |
| Checks                 | <ul> <li>Link binaries</li> </ul>                                        | Succeeded     |
|                        | <ul> <li>Setup files</li> </ul>                                          | Succeeded     |
|                        | <ul> <li>Perform remote operations</li> </ul>                            | Succeeded     |
| uct                    | Secure Root Scripts                                                      | Succeeded     |
|                        | Configure Oracle Grid Infrastructure for a Cluster                       | In Progress   |
|                        | <ul> <li>Update Inventory</li> </ul>                                     | Succeeded     |
|                        | <ul> <li>Oracle Net Configuration Assistant</li> </ul>                   | Succeeded     |
|                        | <ul> <li>Automatic Storage Management Configuration Assistant</li> </ul> | Succeeded     |
|                        | <ul> <li>Oracle Cluster Verification Utility</li> </ul>                  | In Progress   |
|                        |                                                                          | Details Betry |

We expect the verification phase to fail with an error relating to the SCAN, assuming you are not using DNS.

INFO: Checking Single Client Access Name (SCAN)... INFO: Checking name resolution setup for "rac-scan.localdomain"... INFO: ERROR: INFO: PRVF-4664 : Found inconsistent name resolution entries for SCAN name "rac-scan.] INFO: ERROR: INFO: PRVF-4657 : Name resolution setup check for "rac-scan.localdomain" (IP address INFO: ERROR: INFO: PRVF-4664 : Found inconsistent name resolution entries for SCAN name "rac-scan ] INFO: Verification of SCAN VIP and Listener setup failed

Provided this is the only error, it is safe to ignore this and continue by clicking the "Next" button.

Click the "Close" button to exit the installer.

| Finish                                                                                                    | DATABASE 118                                                                                                    |            |
|----------------------------------------------------------------------------------------------------|----------------------------------------------------------------------------------------------------|------------|
| Download Software Updates<br>Installation Option<br>Installation Type<br>Cluster Configuration<br>Install Locations<br>Create ASM Disk Group<br>Create Inventory<br>Prerequisite Checks<br>Summary<br>Install Product<br>Finish | The installation of Oracle Grid Infrastructure for a Cluster was successful.                                                                                                    |            |
| Неір                                                                                                    | < Back Next > Install Close                                                                                                    |            |
| The grid infrastructure ins                                                                                                    | chociaż poniższy opis jest właściwy, należy utworzyć bazę na ASM<br>za pomocą wcześniej zainstalowanego dbca, tworząc najpierw jej<br>szablon, tzn. tak jak zostało to zaprezentowane w wykł. 11 - 13<br>w punkcie 4 z uwzględnieniem poprzedzających go podpunktów F i | /I<br>i G. |
| \$ cd /host/s<br>\$ ./runInsta<br>Uncheck the security update                                                                                                    | oftware/oracle/11gR2/11.2.0 0/linux64_database<br>ller<br>ates checkbox and click the "Next" button and "Yes" on the subsequent warning dialog.                                                                                                    |            |
| Configure Security Updates<br>Download Software Updates<br>Apply Software Updates                                                                                                    | Provide your email address to be informed of security issues, install the product<br>and initiate configuration manager. <u>View details</u> .<br>Email:<br>Easier for you if you use your My Oracle Support email<br>address/username.                                 |            |
| Grid Installation Options<br>Install Type<br>Typical Installation<br>Prerequisite Checks<br>Summary<br>Install Product<br>Finish                                                                                                | I wish to receive security updates via My Oracle Support.      My Oracle Support Password:                                                                                                    |            |
| Halm                                                                                                    |                                                                                                    |            |
|                                                                                                    |                                                                                                    |            |

Check the "Skip software updates" checkbox and click the "Next" button.

| Nownload Software Updates                       |                                                                                                    |
|-------------------------------------------------|----------------------------------------------------------------------------------------------------|
| npply Software Updates                          | the installer system requirement checks, patchset updates (PSUs), and other recommended patches.   |
| nstallation Option                              | Select one of the following options:                                                               |
|                                                 | ○ Use My Oracle Support credentials for download                                                   |
| and installation Options                        | My Oracle Support gser name                                                                        |
| nstall Type                                     | My Oracle Support password                                                                         |
| Typical Installation                            | Proxy Settings [ Test Connection ]                                                                 |
| Prerequisite Checks                             | Office pre-downloaded software undates                                                             |
| ournmary                                        |                                                                                                    |
| inish                                           |                                                                                                    |
| 000309                                          | (●) <u>Skip</u> software updates                                                                   |
|                                                 |                                                                                                    |
| elp                                             | < <u>Back</u> <u>Next</u> Install Cancel                                                           |
| pt the "Create and co<br>at Installation Option | nfigure a database" option by clicking the "Next" button.                                          |
| Configure Security Undates                      | Select any of the following install options.                                                       |
| Download Software Updates                       | Note: If you want to upgrade an existing Oracle Database 11g Release 2 instance select "Upgrade an |
| nstallation Option                              | existing database" option.                                                                         |
| rid Installation Options                        |                                                                                                    |
| nstall Type                                     | O Install gatabase software only                                                                   |
| ypical Installation                             | O Lingrade an existing database                                                                    |
| Prerequisite Checks                             |                                                                                                    |
| ummary                                          |                                                                                                    |
| nstall Product                                  |                                                                                                    |
| inish                                           |                                                                                                    |
|                                                 |                                                                                                    |
|                                                 |                                                                                                    |
|                                                 |                                                                                                    |
|                                                 |                                                                                                    |
|                                                 |                                                                                                    |
|                                                 |                                                                                                    |
|                                                 |                                                                                                    |
|                                                 |                                                                                                    |
|                                                 |                                                                                                    |
|                                                 |                                                                                                    |

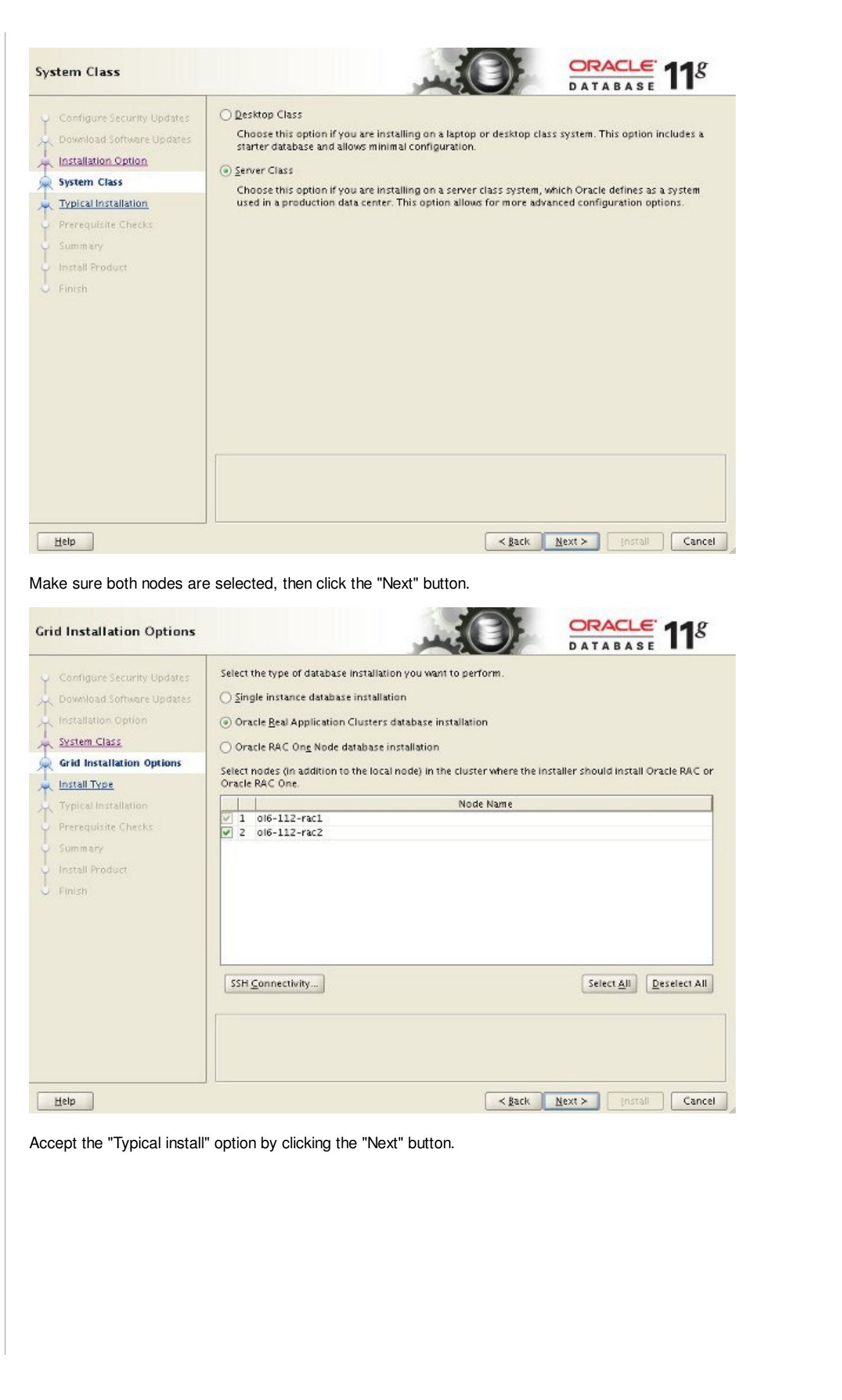

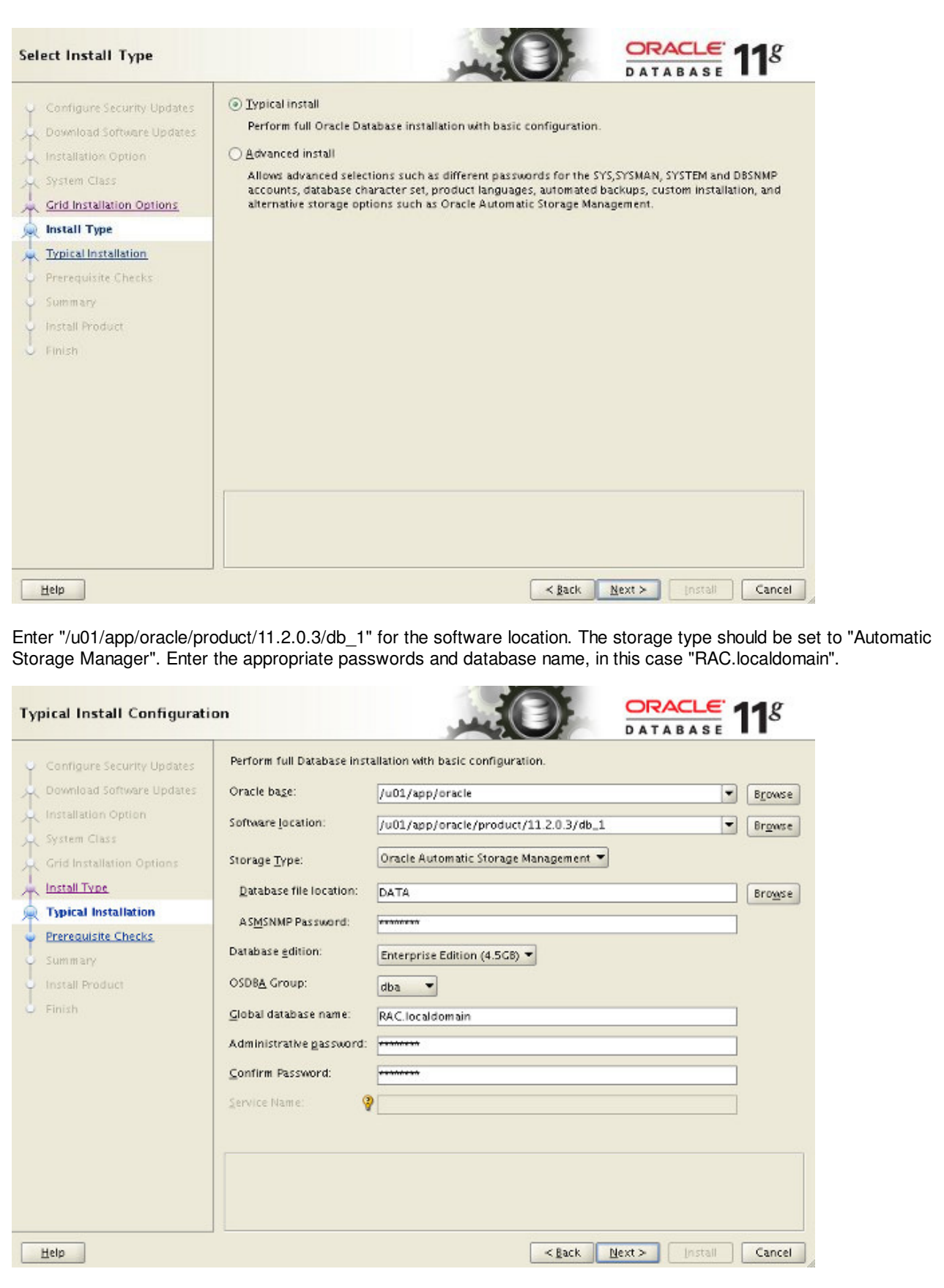

Wait for the prerequisite check to complete. If there are any problems either fix them, or check the "Ignore All" checkbox and click the "Next" button.

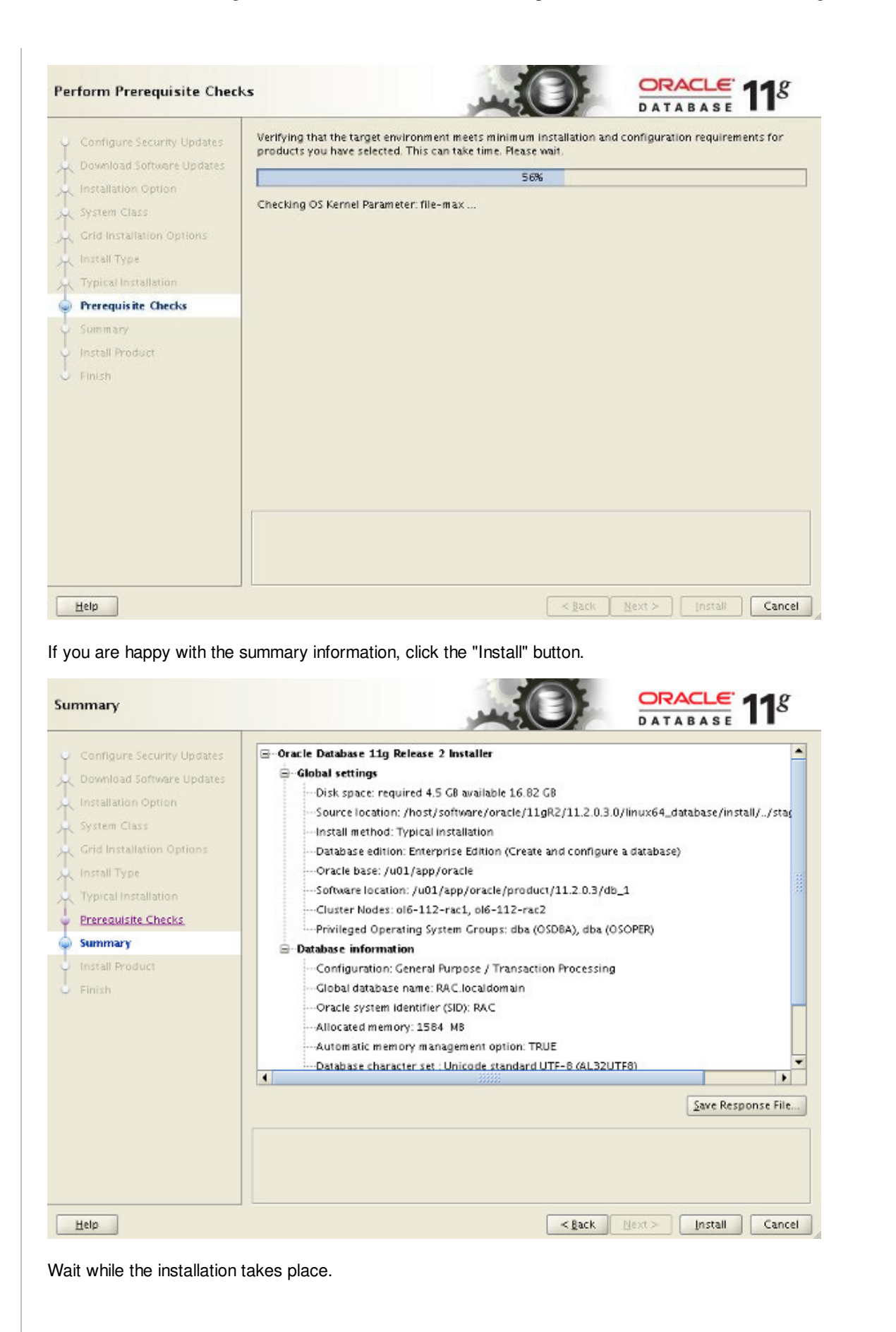

| Configure Security Updates    | Progress                                                     |                 |
|-------------------------------|--------------------------------------------------------------|-----------------|
| Download Software Lindates    | 10%                                                          |                 |
| o o modul sontinu e o putites |                                                              |                 |
| Installation Option           | Extracting files to '/u01/app/oracle/product/11.2.0.3/db_1'. |                 |
| System Class                  |                                                              |                 |
| Grid Installation Options     | _Status-                                                     |                 |
| Install Type                  | Oracle Database installation                                 | In Progress     |
| Tunical Installation          | 🖌 • Prepare                                                  | Succeeded       |
| rypical instantion            | 🤣 🔹 Copy files                                               | In Progress     |
| Prerequisite Checks           | Link binaries                                                | Pending         |
| Summary                       | Setup files                                                  | Pending         |
|                               | <ul> <li>Perform remote operations</li> </ul>                | Pending         |
| Install Product               | Oracle Database configuration                                | Pending         |
|                               | Execute Root Scripts                                         | Pending         |
| Finish                        |                                                              |                 |
| / Finish                      |                                                              | Details Retry S |

Once the software installation is complete the Database Configuration Assistant (DBCA) will start automatically.

| Application                      | Copying database files                              |  |
|----------------------------------|-----------------------------------------------------|--|
| Development                      | Creating and starting oracle instance               |  |
| utomatic                         | Creating cluster database views                     |  |
| ompilation for<br>ava and PL/SQL | Completing Database Creation                        |  |
| Database resident                |                                                     |  |
| HP                               | Clone database creation in progress                 |  |
| Aicrosoft Access                 | 36%                                                 |  |
| polication Express               |                                                     |  |
|                                  | Log files for the current operation are located at: |  |
|                                  | /uoi/app/oracie/crgcoologs/dbca/kAc                 |  |
|                                  |                                                     |  |
|                                  | (Stop)                                              |  |
|                                  |                                                     |  |

Once the Database Configuration Assistant (DBCA) has finished, click the "OK" button.

| Database creation complete. For details check the logfiles at:<br>/u01/app/oracle/cfgtoollogs/dbca/RAC.                                                                                                    |
|----------------------------------------------------------------------------------------------------|
| Database Information:<br>Clobal Database Name: RAC.localdomain<br>System Identifier(SID) Prefix: RAC<br>Server Parameter File name: +DATA/RAC/spfileRAC.ora                                                                                                    |
| The Database Control URL is https://ol6-112-rac1.<br>localdomain:1158/em                                                                                                    |
| Management Repository has been placed in secure mode<br>wherein Enterprise Manager data will be encrypted. The<br>encryption key has been placed in the file:<br>/u01/app/oracle/product/11.2.0.3/db.1/ol6-112-<br>rac1_RAC/sysman/config/emkey.ora. Ensure this file is |

file is lost. Note: All database accounts except SYS, SYSTEM and DBSNMP are locked. Select the Password Management button to view a complete list of locked accounts or to manage the database accounts (except DBSNMP). From the Password Management window, unlock only the accounts you will use. Oracle Corporation strongly recommends changing the default passwords immediately after unlocking the account.

backed up as the encrypted data will become unusable if this

|   | Password Management. |
|---|----------------------|
|   |                      |
| ( | <u>ок</u> )          |

When prompted, run the configuration scripts on each node. When the scripts have been run on each node, click the "OK" button.

| Number                                    | Script Location                                                    | Nodes                 |
|-------------------------------------------|--------------------------------------------------------------------|-----------------------|
| 1                                         | /u01/app/oracle/product/11.2.0.3/db_1/root.sh                      | ol6-112-rac1,ol6-112- |
| •                                         |                                                                    |                       |
| •                                         |                                                                    |                       |
| •                                         | e the configuration scripts:                                       |                       |
| c execut     1 One                        | e the configuration scripts:                                       |                       |
| o execut     1. Ope     2. Log            | e the configuration scripts:<br>n a terminal window<br>n as "root" |                       |
| o execut     1. Ope     2. Log     2. Bup | e the configuration scripts:<br>n a terminal window<br>n as "root" |                       |

Click the "Close" button to exit the installer.

| Finish                                                                                                    | DATABASE 11g                                                                                  |
|----------------------------------------------------------------------------------------------------|-----------------------------------------------------------------------------------------------|
| Configure Security Updates                                                                                                    | The installation of Oracle Database was successful.<br>Note:                                  |
| Installation Option<br>System Class<br>Grid Installation Options<br>Install Type<br>Typical Installation<br>Prerequisite Checks<br>Summary<br>Install Product | Enterprise Manager Database Control URL - (RAC) :<br>https://ol6-112-racl.localdomain:1158/em |
| See Finish                                                                                                    |                                                                                               |
| Help                                                                                                    | <back next=""> (nstall ⊆lose</back>                                                           |

The RAC database creation is now complete.

# Check the Status of the RAC

There are several ways to check the status of the RAC. The *srvctl* utility shows the current configuration and status of the RAC database.

```
$ srvctl config database -d RAC
Database unique name: RAC
Database name: RAC
Oracle home: /u01/app/oracle/product/11.2.0.3/db_1
Oracle user: oracle
Spfile: +DATA/RAC/spfileRAC.ora
Domain: localdomain
Start options: open
Stop options: immediate
Database role: PRIMARY
Management policy: AUTOMATIC
Server pools: RAC
Database instances: RAC2, RAC1
Disk Groups: DATA
Mount point paths:
Services:
Type: RAC
Database is administrator managed
$
$ srvctl status database -d RAC
Instance RAC1 is running on node ol6-112-rac1
Instance RAC2 is running on node ol6-112-rac2
$
```

The V\$ACTIVE\_INSTANCES view can also display the current status of the instances.

```
$ sqlplus / as sysdba
SQL*Plus: Release 11.2.0.3.0 Production on Tue Sep 27 22:20:14 2011
Copyright (c) 1982, 2011, Oracle. All rights reserved.
Connected to:
```

| Oracle Database 11g Enterprise Edition Release 11.2.0.3.0 - 64bit Production<br>With the Partitioning, Real Application Clusters, Automatic Storage Management, OI<br>Data Mining and Real Application Testing options | LAF |
|----------------------------------------------------------------------------------------------------|-----|
| SQL> SELECT inst_name FROM v\$active_instances;                                                                                                    |     |
| INST_NAME                                                                                                    |     |
| ol6-112-rac1.localdomain:RAC1<br>ol6-112-rac2.localdomain:RAC2                                                                                                    |     |
| SQL>                                                                                                    |     |

If you have configured Enterprise Manager, it can be used to view the configuration and current status of the database using a URL like "https://ol6-112-rac1.localdomain:1158/em".

| Home Performance Availability Server                                                                                                    | Schema Data Movement Software and Support Topology                                                                                                    |
|----------------------------------------------------------------------------------------------------|----------------------------------------------------------------------------------------------------|
| Latest                                                                                                    | Data Collected From Target Jan 12, 2013 10:47:47 PM GMT (Refresh) View Data Automatically (60 sec) *                                                                                  |
|                                                                                                    |                                                                                                    |
| General                                                                                                    | Host CPU Active Sessions                                                                                                    |
| (Shutdown) Black Cut                                                                                                    | 100%                                                                                                    |
| Status Up                                                                                                    | 75 15                                                                                                    |
| instances z ( 3 z )                                                                                                    | 50 Dther 1.0 User VO                                                                                                    |
| Availability (%) 100<br>(Lest 24 hours)                                                                                                    | 25 05 CPU                                                                                                    |
| Database Name RAC<br>Version 11.2.0.3.0                                                                                                    | o 🗖 oo                                                                                                    |
| Cluster <u>d6-112-scan</u><br>View 41 Presention                                                                                                    |                                                                                                    |
| A REACH LIGHTINGS                                                                                                    | Load 2.64 Maximum CPU 2                                                                                                    |
| Diagnostic Summary                                                                                                    | Space Summary High Availability                                                                                                    |
| Apple Findings                                                                                                    | Database Size (GB) Unavailable Console Details                                                                                                    |
| Active Incidents 🕢 0                                                                                                    | Segment Advisor n Flashback Database Logging Disabled                                                                                                    |
| Key SQL Profiles Unavailable                                                                                                    | Recommendations =<br>Policy Violations                                                                                                    |
|                                                                                                    |                                                                                                    |
| Alerts                                                                                                    |                                                                                                    |
| Caragory All   Critical   Warnings                                                                                                    | 1 And And And And And And And And And And                                                                                                    |
| RAC localdomain RAC1 Database Instance                                                                                                    | cuser Audit Audited User User SYS logged on from ol6-112-rac1.localdoman. Jan 12, 2013 10:43 27 PM                                                                                    |
|                                                                                                    |                                                                                                    |
| • Related Alerts                                                                                                    |                                                                                                    |
| intical o 1 Warnings 0                                                                                                    |                                                                                                    |
| Policy Violations                                                                                                    |                                                                                                    |
| All 10 Critical Rules Violated 9                                                                                                    | Critical Security Patches 0,0 Compliance Score (%) 30                                                                                                    |
| Security                                                                                                    |                                                                                                    |
| Last Security Evaluation 🛛 🍋 Jan 12, 2013 10:43:06                                                                                                    | PM GMT Compliance Score (%) 88 Enterprise Security At a Glance                                                                                                    |
| Job Activity                                                                                                    | Critical Patch Advisories for Oracle Homes                                                                                                    |
| Create Job OS Command 🔹 🔽 🖸                                                                                                    | Patch Advisories 0                                                                                                    |
| Job executions scheduled to start no more than 7                                                                                                    | 1 Patch Advisory information may be state.                                                                                                    |
| Submitted to the Submitted to                                                                                                    | Oracle MeraLink credendals are not configured.<br>Official Crocks Harmon D                                                                                                    |
| Status Cluster Database any member                                                                                                    | Oracle MetaLink                                                                                                    |
| Scheduled                                                                                                    | Credentials Vot Congues                                                                                                    |
| Running 0 0                                                                                                    |                                                                                                    |
| Scheduled 0 0<br>Running 0 0<br>Suspended 0 0                                                                                                    |                                                                                                    |
| Scheduled 0 0<br>Running 0 0<br>Suspended 0 0<br>Problem 0 0                                                                                                    |                                                                                                    |
| scheduled 0 0<br>Running 0 0<br>Suspended 0 0<br>Problem 0 0                                                                                                    |                                                                                                    |
| scheduled 0 0 0<br>Running 0 0<br>Suspended 0 0<br>Problem 0 0                                                                                                    |                                                                                                    |
| Scheduled 0 0<br>Running 0 0 0<br>Problem 0 0<br>r more information see:                                                                                                    |                                                                                                    |
| Running 0 0<br>Running 0 0<br>Problem 0 0<br>r more information see:<br>• <u>Grid Infrastructure Installation</u>                                                                                                    | <u>an Guide for Linux</u>                                                                                                    |
| Scheduled  Carboning  Carboning                                                                                                    | on Guide for Linux<br>Stallation Guide for Linux and UNIX                                                                                                    |
| more information see:     Grid Infrastructure Installation     Real Application Clusters Installation     Oracle Database 11g Relea                                                                                                    | on Guide for Linux<br>stallation Guide for Linux and UNIX<br>se 2 RAC on Oracle Linux 5.8 Using VirtualBox                                                                            |
| Scheduled     0     0       Running     0     0       Susperced     0     0       Problem     0     0       r more information see:       Grid Infrastructure Installation       Real Application Clusters Installation       Oracle Database 11g Relea       Oracle Database 11g Relea                                                                                                    | on Guide for Linux<br>stallation Guide for Linux and UNIX<br>se 2 RAC On Oracle Linux 5.8 Using VirtualBox<br>se 2 RAC On Windows 2008 Using VirtualBox                               |
| Scheduled  Construction  Running  Construction  Construction  Construct                                                                                                    | on Guide for Linux<br>stallation Guide for Linux and UNIX<br>se 2 RAC On Oracle Linux 5.8 Using VirtualBox<br>se 2 RAC On Windows 2008 Using VirtualBox                               |
| Schaulie       0       0       0         Punning       0       0       0         Suspercied       0       0       0         Problem       0       0       0         r more information see:       •       •       •         •       Grid Infrastructure Installation       •       •         •       Real Application Clusters Installation       •       •         •       Oracle Database 11g Relea       •       •         •       Oracle Database 11g Relea       •       •         •       Oracle Database 11g Relea       •       •         •       between the state of the state of the sta                                                                                                    | on Guide for Linux<br>stallation Guide for Linux and UNIX<br>se 2 RAC On Oracle Linux 5.8 Using VirtualBox<br>se 2 RAC On Windows 2008 Using VirtualBox                               |
| Schedulee  Channing  Channing  Chan                                                                                                    | on Guide for Linux<br>stallation Guide for Linux and UNIX<br>se 2 RAC On Oracle Linux 5.8 Using VirtualBox<br>se 2 RAC On Windows 2008 Using VirtualBox                               |
| r more information see:<br>• <u>Grid Infrastructure Installation</u><br>• <u>Real Application Clusters Installation</u><br>• <u>Oracle Database 11g Relean</u><br>• <u>Oracle Database 11g Relean</u>                                                                                                    | on Guide for Linux<br>stallation Guide for Linux and UNIX<br>se 2 RAC On Oracle Linux 5.8 Using VirtualBox<br>se 2 RAC On Windows 2008 Using VirtualBox                               |
| r more information see:<br><u>Grid Infrastructure Installation</u><br><u>Real Application Clusters Installation</u><br><u>Oracle Database 11g Relean</u><br><u>Oracle Database 11g Relean</u><br><u>pe this helps. Regards Tim</u><br><u>ck to the Top.</u>                                                                                                    | on Guide for Linux<br>stallation Guide for Linux and UNIX<br>se 2 RAC On Oracle Linux 5.8 Using VirtualBox<br>se 2 RAC On Windows 2008 Using VirtualBox                               |
| Cracle Database 11g Relea     Oracle Database 11g Relea     Oracle Database 11g Relea     Oracle Database 11g Relea                                                                                                    | on Guide for Linux<br>stallation Guide for Linux and UNIX<br>se 2 RAC On Oracle Linux 5.8 Using VirtualBox<br>se 2 RAC On Windows 2008 Using VirtualBox                               |
| more information see:     Grid Infrastructure Installation     Real Application Clusters Installation     Oracle Database 11g Relea     Oracle Database 11g Relea     Oracle Database 11g Relea     this helps. Regards Tim                                                                                                    | on Guide for Linux<br>stallation Guide for Linux and UNIX<br>se 2 RAC On Oracle Linux 5.8 Using VirtualBox<br>se 2 RAC On Windows 2008 Using VirtualBox                               |
| more information see:<br>• Grid Infrastructure Installation<br>• Real Application Clusters Inst<br>• Oracle Database 11g Releant<br>• Oracle Database 11g Releant | on Guide for Linux<br>stallation Guide for Linux and UNIX<br>se 2 RAC On Oracle Linux 5.8 Using VirtualBox<br>se 2 RAC On Windows 2008 Using VirtualBox<br>27 comments, read/add them |

Lubię to! < 30 Tweet < 4 Home | Articles | Scripts | Forums | Blog | Certification | Misc | Search | About

Copyright & Disclaimer HTML CSS